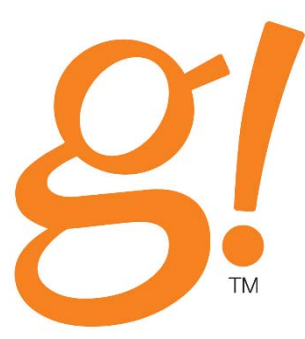

# gMV Configurator Training Guide

Version 1

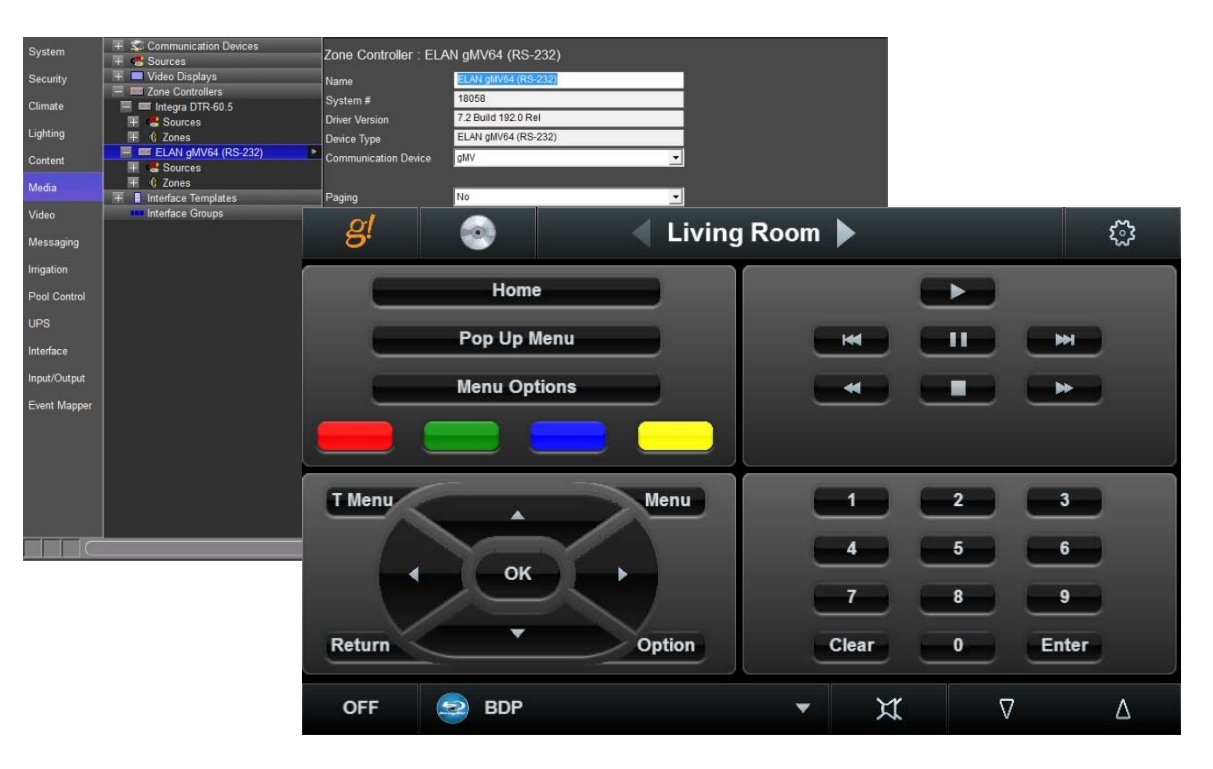

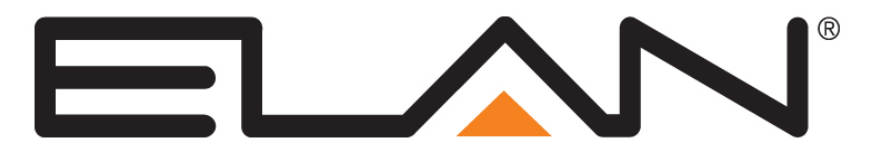

## Copyright

Copyright © ELAN Home Systems, LLC. All Rights Reserved.

All brand or product names used in this document are trademarks, registered trademarks, trade names, or service marks of their respective holders.

Material in this document is subject to change without notice: contact ELAN if you would like to confirm that you have the most recent version.

ELAN Home Systems, LLC.

CORE Brands 1800 S. McDowell Blvd Petaluma, CA. 94954

Document Revision: 2/27/2015

## Contents

| Lesson 1: gMV Setup                                     | 1-1  |
|---------------------------------------------------------|------|
| Exercise 1: Add gMV Comm Device                         | 1-3  |
| Lesson 2: gMV Adding Sources                            | 2-1  |
| Exercise 1: Adding Sources to the gMV                   | 2-2  |
| Exercise 2: Configuring the Audio Input Type            |      |
| Exercise 4: Adjusting Input Level Gain & Lip Sync Delay | 2-11 |
| Exercise 5: Assigning the EDID for a Source             |      |
| Exercise 6: Adding an additional Source                 | 2-13 |
|                                                         |      |
| Lesson 3: gMV Adding Zones                              | 3-1  |
| Exercise 1: Zone Name                                   |      |
| Exercise 2: gMV Zone Configuration                      | 3-3  |
| Exercise 3: gMV Zone Turn On Settings                   | 3-9  |
| Exercise 4: gMV Zone Audio Settings                     |      |
| Exercise 5: gMV Zone Feature Settings                   | 3-13 |
| Exercise 6: gMV EQ Settings & Zone Settings Page        | 3-15 |
| Exercise 7: Display Setup                               |      |
| Losson 4. aWV in the all inver                          | 1 1  |
| Lesson 4: give in the give wer                          |      |
| Exercise 1: Adding Zones to the Viewer                  |      |
| Exercise 2: Check the Viewer                            |      |
| Lesson 5: gMV Commissioning                             | 5-1  |
| Exercise 1: Commissioning                               | 5-2  |
| Exercise 2: Replacing an HDMI Device                    |      |
| Exercise 3: Factory Reset gMV                           |      |
| , ,                                                     |      |

## Your Resources at ELAN

In addition to the information in this Training Guide, be sure to check out ELAN's website at <u>www.elanhomesystems.com</u>. The website provides access to a wealth of documentation including *Integration Notes* for detailed information on specific systems with which the g! Software integrates.

Our **Technical Support** staff can assist you Monday through Friday from 9:00 a.m. to 7:00 p.m. EST and 6:00 a.m.to 4 p.m. Pacific at **800-622-3526**.

Email: <a href="mailto:techsupport@elanhomesystems.com">techsupport@elanhomesystems.com</a>

## Lesson 1 gMV Set Up

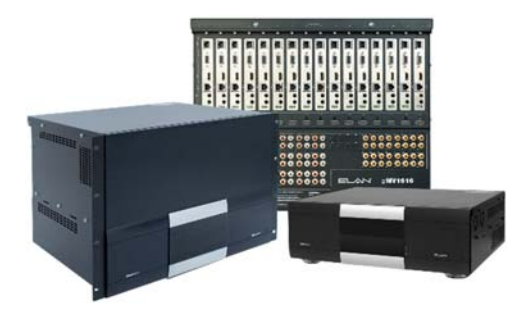

#### **Overview**

This lesson goes over terminology and the steps used in the g!Configurator Software for setting up a gMV unit.

You will learn:

• How to add the gMV driver.

#### **Sample House**

Our sample house will be configured with 3 A/V sources and two distributed A/V zones:

#### Requirements

- Windows based PC
- gMV unit, g! system controller, and g!Tools.

## gMV Overview

*Overview* The gMV UltraMatrix series of switchers from ELAN seamlessly blend HDMI routing along with full audio distribution. The UltraMatrix switchers have been designed to easily distribute source inputs from analog, optical digital, coaxial digital, Audio Return Path (ARP), and HDMI input devices to analog, or digital, zone outputs. Zone outputs include analog, coaxial digital, HDBaseT, and HDMI. Source and zone set up is easily accomplished using ELAN's g!Configurator Software.

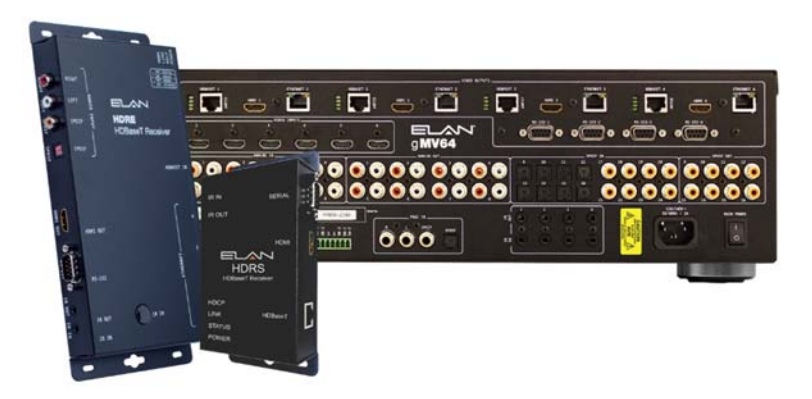

Using the ELAN UltraMatrix series of Audio/Video distribution systems will provide a level of convenience and ease of use never before achieved in the world of whole house audio and HDMI video distribution. For each zone in the system, you can:

- Turn the zone on and off
- Select and control a source for the zone
- Adjust the audio volume in the zone
- Change the zone settings, such as bass and treble
- Easily use TV speakers or whole house audio speakers

*Terms* The following terms are used in the Configurator for setup of the equipment:

- **Communication Device:** The method the g! software will use to communicate with an external device, including information about the connection type and protocol.
- Audio Zone Controller: The device used to distribute audio throughout the home.

## Exercise 1: Add gMV Comm Device

*Overview* When using the gMV units there are two control options, RS-232 and Ethernet. When controlling the gMV unit using RS-232 a communication device is needed to bridge the gMV Zone Controller to the gSC system controller. Exercise 1 will guide you through how to add communication device for the gMV unit and how to add the gMV as a zone controller.

We will use the gMV64 for this lesson.

**Note:** When controlling the gMV unit using Ethernet no communication device is needed and this step maybe skipped.

How-to

- 1. Add the communication device.
  - a. Start the Configurator, click the **Media** tab, and then right-click **Communication Devices**.
  - b. Select Add New Communication Device. In the dialog box:
    - i. Enter "gMV" as the Device Name
    - ii. Communication Type select Standard Connection
    - iii. Hardware Type select Serial Port
    - iv. Select an Unassigned COM Port in the COM Port drop-down box

Note: The drop-down menu shows all COM ports and indicates if a port is in use.

#### v. Click OK

| Add New Communication Device                                                                                                    |                                                                                                    | <b>×</b>                                                                                                    |
|----------------------------------------------------------------------------------------------------|----------------------------------------------------------------------------------------------------|----------------------------------------------------------------------------------------------------|
| Device Name gMV                                                                                                    |                                                                                                    | ☐ Show Unsupported Devices                                                                                                    |
| Communication Type Name Marantz Marantz (D-type)(Ethernet) Marantz (D-type)(RS-232) Pioneer SC/VSX (Ethernet) Pioneer SC/VSX (Ethernet) Pioneer SC/VSX (RS-232) Sonos Standard Connection Sunfire TGR-3, TGP-5 Sunfire TGR-401, TGP-401 ViaNet SC1 Yamaha (Ethernet) Yamaha (RS-232) Yamaha YNCA (Ethernet) Yamaha YNCA (RS-232) | Version         ^           7.2 Build 192.0 Rel         7.2 Build 192.0 Rel           7.2 Build 192.0 Rel         7.2 Build 192.0 Rel           7.2 Build 192.0 Rel         7.2 Build 192.0 Rel           7.2 Build 192.0 Rel         7.2 Build 192.0 Rel           7.2 Build 192.0 Rel         7.2 Build 192.0 Rel           7.2 Build 192.0 Rel         7.2 Build 192.0 Rel           7.2 Build 192.0 Rel         7.2 Build 192.0 Rel           7.2 Build 192.0 Rel         7.2 Build 192.0 Rel           7.2 Build 192.0 Rel         7.2 Build 192.0 Rel           7.2 Build 192.0 Rel         7.2 Build 192.0 Rel | Hardware Type<br>(IP to Serial) Global Cache<br>(IP to Serial) JAP Serial Over IP<br>(IP to Serial) Lantronix UDS10<br>(IP to Serial) SerialBrick<br>(IP to Serial) Xantech XLIP232<br>Ethernet<br>Extender COM Port<br>MOXA 5610/5410 Port<br>Serial Port |
| COM Port RS232 6 (Unassi                                                                                                    | gned)                                                                                                    | Cancel OK                                                                                                    |

| Quick Reference: Add New Communication Device |                                                                                                    |  |  |
|-----------------------------------------------|----------------------------------------------------------------------------------------------------|--|--|
| Device Name                                   | Enter a name for the external device. This can be any name, but should be descriptive so that you can identify this specific device in the Configurator. DO NOT leave this field set to "New Device".                                                                                                    |  |  |
| Show<br>unsupported<br>devices                | Select this checkbox to display legacy devices in the<br>Communication Type window. Legacy devices have not been<br>tested with the current version of g! and are no longer supported<br>by ELAN. If you choose to install an unsupported device, a<br>message will display to warn that the device is not supported by<br>ELAN technical support. |  |  |
| Communication<br>Type                         | This is the protocol of the communication. See the <i>Integration</i><br><i>Note</i> for the specific thermostat for more information.                                                                                                    |  |  |
| Hardware Type                                 | The type of connection you are using, such as serial port or Ethernet.                                                                                                    |  |  |
| Device                                        | This drop down will populate with the appropriate device for the selected Hardware Type. I.E. When Serial Port Hardware Type is selected the Device dropdown changes to COM Port.                                                                                                    |  |  |

- 2. Add the ELAN gMV64 to the Zone Controllers node.
  - a. On the System Node Tree, right-click **Zone Controllers**. Select **Add New Zone Controller** from the menu. *The Add New Zone Controller window opens*.

| Add New Zone Controller           |                          |
|-----------------------------------|--------------------------|
| Name                              | ELAN gMV64 (RS-232)      |
| Device Type                       | Show Unsupported Devices |
| Name                              | Version 🔺                |
| ELAN gMV64 (Ethernet)             | 7.2 Build 192.0 Rel      |
| ELAN gMV64 (RS-232)               | 7.2 Build 192.0 Rel      |
| ELAN M86A (12 Zones)              | 7.2 Build 192.0 Rel      |
| ELAN M86A (18 Zones)              | 7.2 Build 192.0 Rel      |
| ELAN M86A (24 Zones)              | 7.2 Build 192.0 Rel      |
| ELAN M86A (6 Zone)                | 7.2 Build 192.0 Rel      |
| ELAN S1616A (Dual Chassis Mode)   | 7.2 Build 192.0 Rel      |
| ELAN S1616A (Single Chassis Mode) | 7.2 Build 192.0 Rel      |
| ELAN S86A/P                       | 7.2 Build 192.0 Rel      |
| ELAN S86A/P (12 Zones)            | 7.2 Build 192.0 Rel      |
| ELAN S86A/P (18 Zones)            | 7.2 Build 192.0 Rel 🗸 👻  |
|                                   |                          |
| Search For Devices Search Folder  | Cancel OK                |

b. Select **ELAN gMV64 (RS-232)**, and click **OK** to add the gMV64. *The gMV64 is added to the System Tree and automatically connects to the COM Device.* 

3. Select the **gMV64** in the System Node Tree to confirm the Communication Device and Name in the properties window are correct.

| System       | Communication Devices                    | Zone Controller : ELA | N gMV64 (RS-232)              |
|--------------|------------------------------------------|-----------------------|-------------------------------|
| Security     | Sonos<br>Se gMV                          | Name                  | ELAN gMV64 (RS-232)           |
| Climate      | 🔹 Samsung TV                             | System #              | 8027<br>7.1 Build 662.0 Bal   |
| Liahtina     | Severage                                 | Driver Version        | FLAN aM/64 (PS 222)           |
|              | + Video Displays                         | Device Type           |                               |
| Content      | Zone Controllers                         | Communication Device  | gmv 💌                         |
| Media        |                                          | Desire                | No                            |
| Video        | ELAN gMV64 (RS-232)                      | Paging<br>Sense Input | < SELECT >                    |
| Messaging    | Interface Templates     Interface Groups |                       | Lock EDID                     |
| Irrigation   |                                          |                       |                               |
| Pool Control |                                          |                       | Clear EDID                    |
| UPS          |                                          |                       | Factory Reset the UltraMatrix |
| Interface    |                                          |                       |                               |

| Quick Reference: gMV Properties Pane |                                                                                                    |  |  |
|--------------------------------------|----------------------------------------------------------------------------------------------------|--|--|
| Name                                 | Editable field used to name the video display.                                                                                                    |  |  |
| System #                             | Unique, read-only number assigned by the <b>g!</b> software for internal use.                                                                                                    |  |  |
| Driver Version                       | Core module rev the driver was last verified in.                                                                                                    |  |  |
| Device Type                          | Read-only field displaying the Zone Controller Device Type.                                                                                                    |  |  |
| Communication<br>Device              | This drop down will populate with the appropriate communication device for the selected Zone Controller.                                                                                                    |  |  |
| Paging                               | Set to Yes to enable Paging/Doorbell and to No to disable Paging/Doorbell features on the gMV unit. Default setting is No.                                                                                                    |  |  |
| Sense Input                          | This setting is available only if Paging is set to Yes. Set the Sense Input used on the gSC controller to trigger the Paging/Doorbell features.                                                                                       |  |  |
| Lock EDID                            | Locks the EDID table and writes the HDCP keys to the HDMI processors. If Lock EDID is not performed, or unsuccessful, you may notice up to a 30 second delay each time a display accesses a source for the first time after power on. |  |  |
| Clear EDID                           | Unlocks the EDID's and clears out the HDMI processor's memory.                                                                                                    |  |  |
| Factory Reset<br>the UltraMatrix     | Removes all programming from the UltraMatrix and returns it to factory default settings.                                                                                                    |  |  |

**Note:** Due to the amount of possible source and zone configuration options the gMV unit will only populate in the System Node Tree with 1 source and 1 zone. Additional sources and zones will need to be added manually.

## Notes:

|      | · · · · · · · · · · · · · · · · · · · |
|------|---------------------------------------|
|      |                                       |
|      |                                       |
|      |                                       |
|      |                                       |
|      |                                       |
| <br> |                                       |
|      |                                       |
|      |                                       |
| <br> |                                       |
|      |                                       |
|      |                                       |
| <br> |                                       |
|      |                                       |
|      |                                       |
| <br> |                                       |
|      |                                       |
|      |                                       |
|      |                                       |
|      |                                       |
|      |                                       |
|      |                                       |
|      |                                       |
|      |                                       |
|      |                                       |
|      |                                       |
|      |                                       |
|      |                                       |
|      |                                       |
| <br> |                                       |
| <br> |                                       |
| <br> |                                       |
|      |                                       |
| <br> |                                       |
| <br> |                                       |
|      |                                       |
|      |                                       |
|      |                                       |
|      |                                       |
|      |                                       |
|      |                                       |
|      |                                       |
|      |                                       |
|      |                                       |
|      |                                       |
|      |                                       |
|      |                                       |
|      |                                       |
|      |                                       |
|      |                                       |
|      |                                       |
|      |                                       |
|      |                                       |
|      |                                       |
|      |                                       |
|      |                                       |
|      |                                       |
|      |                                       |
|      |                                       |
|      |                                       |
|      |                                       |
|      |                                       |
|      |                                       |
|      |                                       |
|      |                                       |
|      |                                       |
|      |                                       |
|      |                                       |
|      |                                       |
|      |                                       |
|      |                                       |
|      |                                       |

## Lesson 2 gMV Adding Sources

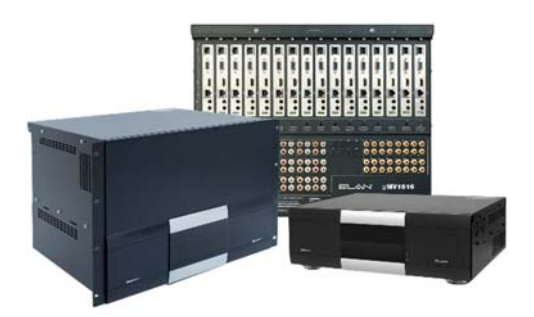

#### Overview

This lesson goes over how to add sources to the gMV in the g! Configurator Software.

You will learn:

• About the source input options.

#### Sample House

Our sample house will be configured with 3 A/V sources and two distributed A/V zones:

- Source 1: Satellite TV
- Source 2: Blu-Ray Player
- Source 3: AppleTV

#### Requirements

- Windows based PC
- gMV unit, g! system controller, and g!Tools.

### Exercise 1: Adding Sources to the gMV

*Overview* In a typical installation, sources are assigned to specific inputs on the zone controller. The g! software needs to know which sources are assigned to each input so that the correct signals can be sent to the zone controller based on user input in the Viewer interface. Due to the amount of possible source configuration options the gMV will only populate in the System Node Tree with 1 source. Additional sources will need to be added manually.

In Lesson 2, you will add sources to the gMV unit. We will begin by adding a DirecTV satellite box to the gMV Sources node.

**Note:** This exercise assumes the Satellite TV source is already created. For information on how to add a source in the Media tab please see the g!Configurator Training Guide, Lesson 6 Distributed A/V Part 1.

How-to

- Add the DirecTV Satellite Box
  - In the Media tab System Tree, locate the ELAN gMV64 (RS-232) node and click the plus (+) sign next to Sources to expand the Source List for the ELAN gMV64 zone controller added in Exercise 1.

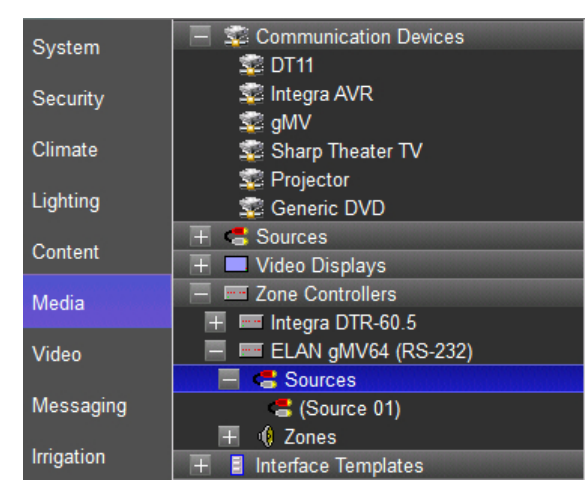

2. Select **(Source 1)** from the list of available sources. *The properties for (Source 1) display in the window on the right.* 

| Audio Source:     |             |      |
|-------------------|-------------|------|
| System #          | 18060       |      |
| Source Device     | < NONE >    |      |
| Display Icon      | Select Icon |      |
| Source Volume     | < DEFAULT > |      |
| Display Name      |             |      |
| MV Inputs         |             |      |
| Audio Input Type  | < SELECT >  |      |
| Audio Breakout    | < SELECT >  | Edit |
| 2 Ch. / Multi Ch. | < SELECT >  |      |
| Bi-Wire           | < SELECT >  |      |
| HDMI Input        | <b></b>     |      |
| Audio Input       | <b>_</b>    |      |

a. From the **Source Device** drop-down select the Satellite TV source device for (Source 1), then click **Apply.** 

| Audio Source:     |                         |      |
|-------------------|-------------------------|------|
| System #          | 18060                   |      |
| Source Device     | Interface: Satellite TV |      |
| Display Icon      | Select Icon             |      |
| Source Volume     | < DEFAULT >             |      |
| Display Name      | Satellite TV            |      |
| MV Inputs         |                         |      |
| Audio Input Type  | < SELECT >              |      |
| Audio Breakout    | < SELECT >              | Edit |
| 2 Ch. / Multi Ch. | < SELECT >              |      |
| Bi-Wire           | < SELECT >              |      |
| HDMI Input        | ▼                       |      |
| Audio Input       |                         |      |
|                   |                         |      |

**Note:** To ensure proper control, the source devices must be connected to the same physical input that is specified in the Configurator.

- b. In the properties window, click the **Select Icon** button. *The Select Icon window opens.*
- c. Click the plus (+) sign next to the Icons folder, then select the Media subfolder. Use one of the icons that display in the window, or navigate to the Color or Gray folders to see more options. Select the icon you wish to use for the source and click OK.

- d. Change the **Display Name** entry to something more user-friendly, like "SAT TV". *The Display Name is what will appear in the Viewer.*
- e. Select Apply when finished.

| System   | + 😨 Communication Devices | Audio Source: Interface: Satellite TV |                                                                                                    |   |
|----------|---------------------------|---------------------------------------|----------------------------------------------------------------------------------------------------|---|
| Security | 🕂 🗖 Video Displays        | System #                              | 18060                                                                                                    | ٦ |
| Climate  | Zone Controllers          | Source Device                         | Interface: Satellite TV                                                                                        | - |
| Lighting | ELAN gMV64 (RS-232)       |                                       |                                                                                                    |   |
| Lighting | Cources                   | Display Icon                          | Select Icon                                                                                                    |   |
| Content  | + 1 Zones                 |                                       | in and the second second second second second second second second second second second second second second s |   |
| Modia    | + Interface Templates     | Source Volume                         | < DONT CHANGE >                                                                                                | - |
| weula    | Interface Groups          | Display Name                          | SAT TV                                                                                                    |   |

3. Navigate to the gMV Inputs section for the SAT TV Source.

| Svstem       | 🕂 式 Communication Devices          | Audio Sourco: Interfaco: Satollito TV |                         |      |  |
|--------------|------------------------------------|---------------------------------------|-------------------------|------|--|
|              | + Sources                          | Addio Source. Internat                |                         |      |  |
| Security     | 🕂 💻 Video Displays                 | Svstem #                              | 18060                   |      |  |
|              | Zone Controllers                   | Course Device                         | Interface: Setallite T/ |      |  |
| Climate      | 🕂 📼 Integra DTR-60.5               | Source Device                         |                         |      |  |
|              | 💻 📟 ELAN gMV64 (RS-232)            |                                       |                         |      |  |
| Lighting     | 🗏 📇 Sources                        | Display Icon                          | Select Icon             |      |  |
| Content      | 📥 (Source 01) Interface: Satellite |                                       |                         |      |  |
| Content      | 🛨 🌗 Zones                          | Source Volume                         |                         |      |  |
| Media        | 🕂 🚦 Interface Templates            | Source volume                         |                         |      |  |
|              | Interface Groups                   | Display Name                          | SALIV                   |      |  |
| Video        |                                    | MV Inputs                             |                         |      |  |
| Messaging    |                                    | Audio Input Type                      | < SELECT >              |      |  |
|              |                                    | Audio Breakout                        | < SELECT >              | Edit |  |
| Irrigation   |                                    | 2 Ch. / Multi Ch.                     | < SELECT >              |      |  |
| Pool Control |                                    | Bi-Wire                               | < SELECT >              |      |  |
|              |                                    | HDMI Input                            | <b>•</b>                |      |  |
| 0-3          |                                    | Audio Input                           |                         |      |  |
| Interface    |                                    |                                       |                         |      |  |

4. Select the **Edit** button in the properties pane to bring up the **Add/Edit Source** window. *The Add/Edit Source window appears.* 

| Add/Edit Source                                                                                                 | 1        |                  | ×                                                                              |
|----------------------------------------------------------------------------------------------------|----------|------------------|--------------------------------------------------------------------------------|
| Display Name<br>Audio Input Type<br>Audio Breakout<br>2 ch. / Multi ch.<br>Bi-Wire<br>HDMI Input<br>Audio Input |          | Input Level Gain | O db         Save           Save + Add         Cancel           O ms         . |
| DSP Mix                                                                                                    | Stereo 💌 |                  |                                                                                |
| EDID Configuration                                                                                              |          |                  |                                                                                |
| HDMI 1                                                                                                    | HDMI 2   | HDMI 3           |                                                                                |
| 🗖 HDMI 5                                                                                                    | HDMI 6   | HDMI 7           | 🗖 HDMI 8                                                                       |
| 🗖 HDMI 9                                                                                                    | HDMI 10  | HDMI 11          | HDMI 12                                                                        |
| HDMI 13                                                                                                    | HDMI 14  | HDMI 15          | HDMI 16                                                                        |
|                                                                                                    |          |                  |                                                                                |

**Note:** Though items may be configured from the selected Source's properties pane it is **strongly recommended** that the **Edit** button be selected to bring up the **Add/Edit Source** window to properly configure the source device.

| Quick Reference       | e: Add/Edit Source                                                                                                    |
|-----------------------|----------------------------------------------------------------------------------------------------|
| Display Name          | The name of the source as it appears in the g!Viewer.                                                                                                    |
| Audio Input<br>Type   | Sets where the audio is coming into the system. Choices are HDMI, Coax, Optical, ARP (audio return path), or analog.                                                                                                    |
| Audio<br>Breakout     | Used with HDMI source inputs only. This setting allows the audio from the HDMI source to be available as a source to the audio outputs. The HDMI source's audio output must be set to 2 channel the gMV does not down mix Dolby digital.                                                                                                    |
| 2 ch./Multi ch.       | This field is available when Audio Breakout for an HDMI source is set to Yes.<br>If the source is set to 2 channel, select 2 ch and the gMV will allow the signal<br>from the HDMI input to be routed to the analog audio outputs. If the source is<br>set to multichannel, select Multi ch. When Multi ch is selected the Bi-Wire<br>field will become available.                                                                         |
| Bi-Wire               | Active when Multi Ch is selected for the HDMI audio source. Allows for<br>routing a 2ch audio signal to analog zone outputs by connecting the HDMI<br>source with a second audio only connection from analog, coax, optical or<br>ARP. Choices are Analog, Coax, Optical, ARP, and None. If Bi-Wire is set to<br>None then access to the HDMI audio will not be permitted by any zone<br>output that is analog or mirrored analog/digital. |
| HDMI Input            | Sets the HDMI input the source device is connected to on the gMV.                                                                                                    |
| Audio Input           | Sets the Audio Input the source device is connected to on the gMV. The audio inputs options shown are based on the previous settings.                                                                                                    |
| DSP Mix               | Sets the 2ch audio inputs on the gMV to Stereo, Mono, Left only, Right only, or Swap the L/R channels.                                                                                                    |
| Input Level<br>Gain   | Adjusts the input level for source devices +/- 24dB in 1dB increments. This adjustment only applies to analog, or analog/digital mirror, source devices.                                                                                                    |
| Lip Sync<br>Delay     | Sets the delay of the analog and analog/digital mirror outputs for the source input in ms. A total of 170ms adjustment is available between both source input and zone output adjustments.                                                                                                    |
| EDID<br>Configuration | Extended Display Identification Data (EDID) Configuration sets which HDMI outputs will the HDMI source will be routed to. Once outputs are assigned and the system is connected the Display's video and audio EDID is added to the table for the device. When sending audio only (no video) over the HDMI outputs select the outputs that will receive the signal and the gMV sends a blank video screen along with the audio signal.      |
| Save                  | Saves the source configuration.                                                                                                    |
| Save + Add            | Saves the sources configuration and adds an additional source. One source must exist in the gMV node tree in order for this option to be available.                                                                                                    |
| Cancel                | Exits the Add/Edit Source window without saving any configuration changes.                                                                                                    |

## Exercise 2: Configuring the Audio Input Type

- *Overview* The gMV UltraMatrix features flexibility on the audio inputs that allows for the source's audio input type to be selected for distribution to analog or digital audio outputs.
- *How-to* Select the Audio Input Type
  - 1. In the Audio Input Type **drop-down menu** select how the **audio will be received** by the gMV unit. For this exercise select **HDMI**.

| Add/Edit Source                                                                                                    | 1000                        |                  | <b>X</b>                                                                                  |
|----------------------------------------------------------------------------------------------------|-----------------------------|------------------|-------------------------------------------------------------------------------------------|
| Display Name S<br>Audio Input Type Audio Breakout S<br>2 ch. / Multi ch. S<br>BI-Wire HDMI Input DMI Input DSP Mix S | SAT TV                      | Input Level Gain | 0 db         Save           Save + Add         Save + Add           Cancel         Cancel |
| EDID Configuration                                                                                                   | HDMI 2<br>HDMI 6<br>HDMI 10 | HDME 3           | HDM1 4     HDM1 8     HDM1 12     HDM1 16                                                 |

**Note:** The Audio Input Type sets what connection type on the gMV will be providing the audio signal. Choices are HDMI, Coax, Optical, ARP (Audio Return Program), or analog.

2. In the Audio Breakout **drop-down menu** select if the **audio signal** on the HDMI source device will be **broken out of the HDMI signal** for distribution out of the gMV's analog audio outputs. For this exercise select **Yes**.

| Add/Edit Source              | and the second second se |                  |           |
|------------------------------|----------------------------------------------------------------------------------------------------|------------------|-----------|
| Display Name                 | SAT TV                                                                                                    | Input Level Gain | 0 db Save |
| Audio Input Type             | Yes                                                                                                    |                  | Cancel    |
| 2 ch. / Multi ch.<br>Bi-Wire | ▼                                                                                                    | Lip Sync Delay   | 0 ms      |
| HDMI Input<br>Audio Input    |                                                                                                    |                  | 1 1       |
| DSP Mix                      | Stereo                                                                                                    |                  |           |
| EDID Configuration           | 1                                                                                                    |                  |           |
| HDMI 1                       | HDMI 2                                                                                                    | HDMI 3           | HDMI 4    |
| 🗖 HDMI 5                     | HDMI 6                                                                                                    | HDMI 7           | HDMI 8    |
| 🗖 HDMI 9                     | HDMI 10                                                                                                    | HDMI 11          | HDMI 12   |
| HDMI 13                      | HDMI 14                                                                                                    | HDMI 15          | HDMI 16   |

**Note:** When the audio from an HDMI source is being distributed to a zone via the analog audio outputs on the gMV the Audio Breakout must be set to Yes. The gMV does not down mix the Dolby Digital track on the HDMI source to 2 channel. Please ensuere the source device's audio output is set to 2 channel when distributing audio to the analog outputs on the gMV. This option is only available when Audio Input Type is set to HDMI.

- 3. When using the Audio Breakout and distributing the HDMI audio via the analog audio outputs on the gMV the audio signal must be set to 2 ch on the source device.
  - a. In the 2 ch./Multi ch. drop-down select **2 ch.** *Proceed to step 4 when* **2 ch/Multi** *ch is set to* **2 ch**.

| Display Name       | SAT TV   | Input Level Gain | 0 db Save |
|--------------------|----------|------------------|-----------|
| Audio Input Type   | HDMI 💌   |                  | Save + Ad |
| Audio Breakout     | res 💌    |                  | Cancel    |
| 2 ch. / Multi ch.  | 2 Ch. 💌  | Lie Curre Delau  | 0.ms      |
| Bi-Wire            | ~        | Lip Sync Delay   | lo ins    |
| HDMI Input         | •        |                  |           |
| Audio Input        | Ψ.       |                  |           |
| DSP Mix            | Stereo 💌 |                  |           |
| EDID Configuration |          |                  |           |
| HDMI 1             | HDMI 2   | HDMI 3           | HDMI 4    |
| HDMI 5             | HDMI 6   | HDMI 7           | HDMI 8    |
| HDMI 9             | HDMI 10  | HDMI 11          | HDMI 12   |
| E HDMT 13          | HDMI 14  | HDMI 15          | HDMT 16   |

**Note:** The gMV does not down mix the Dolby Digital track on the HDMI source to 2 channel. Set the source device's audio output to 2 channel when distributing audio to the analog outputs on the gMV. This option is only available when Audio Breakout is set to Yes.

b. Use the 2 ch./Multi ch. drop- down and select Multi ch.

| Add/Edit Source                                                                                                    |                                        | -                                      |                                           |
|----------------------------------------------------------------------------------------------------|----------------------------------------|----------------------------------------|-------------------------------------------|
| Display Name<br>Audio Input Type<br>Audio Breakout<br>2 ch. / Multi ch.<br>Bi-Wire<br>HDMI Input<br>Audio Input<br>DSP Mix | SAT TV HDMI Ves V Stereo V Stereo V    | Input Level Gain                       | 0 db Save<br>Save + Add<br>Cancel         |
| EDID Configuration                                                                                                    | HOMI 2<br>HOMI 6<br>HOMI 10<br>HOMI 14 | HOMI 3<br>HOMI 7<br>HOMI 11<br>HOMI 15 | HDMI 4     HDMI 8     HDMI 12     HDMI 16 |

**Note:** When Multi Ch is selected a dedicated audio connection from the HDMI source device will need to be connected to an audio input on the gMV. This audio input type will need to assigned from the Bi-Wire drop-down menu.

| Display Name       | SAT TV    | Input Level Gain   | 0 db Save |
|--------------------|-----------|--------------------|-----------|
| Audio Input Type   | iDMI 💌    |                    | Save + Ac |
| Audio Breakout     | 'es 💌     |                    | Cancel    |
| 2 ch. / Multi ch.  | Multi-Ch. | Lip Sync Delay     | 0 ms      |
| HDMI Input         | -         |                    |           |
| Audio Input        | •         | т., <u>т</u> ., т. | 1. I      |
| DSP Mix            | itereo 💌  |                    |           |
| EDID Configuration |           |                    |           |
| HDMI 1             | HDMI 2    | HDMI 3             | HDMI 4    |
| HDMI 5             | HDMI 6    | HDMI 7             | HDMI 8    |
| HDMI 9             | HDMI 10   | HDMI 11            | HDMI 12   |
|                    |           |                    | HDMT 16   |

4. From the Bi-Wire drop-down menu select Analog.

**Note:** Bi-Wire is only available when 2 ch/Multi ch is set to Multi-Ch. A separate audio connection from the HDMI source device will need to be connected to an audio input on the gMV. The Bi-Wire option sets the type of audio connection being used. When Bi-Wire is set to **None** audio from the HDMI source device is not accessible from any analog, or mirrored analog/digital, zone.

### Exercise 3: Assigning the Inputs & DSP Mix

- *Overview* This exercise will review how to assign the physical HDMI and Audio inputs being used for the source device connected to the gMV unit. In this exercise you will also see how to adjust the audio input for Stereo, Mono, All Left, or All Right mixes.
- *How-to* Assign the HDMI & Audio Inputs
  - 1. From the HDMI Input drop-down menu select HDMI 1.

| Display Name SATT<br>Audio Input Type HDMI<br>Audio Breakout Yes<br>2 ch. / Multi ch. Multi-<br>Bi-Wire Analo<br>HDMI Input HDMI<br>Audio Input DSP Mix Stered | V<br>V<br>Ch. V<br>I<br>V<br>V<br>I<br>V<br>V<br>V<br>V<br>V<br>V<br>V<br>V<br>V<br>V<br>V<br>V<br>V | Input Level Gain | 0 db Save<br>Save + Add<br>Cancel |
|----------------------------------------------------------------------------------------------------|----------------------------------------------------------------------------------------------------|------------------|-----------------------------------|
| EDID Configuration                                                                                                    |                                                                                                    |                  |                                   |
| HDMI 1                                                                                                    | HDMI 2                                                                                               | HDMI 3           | HDMI 4                            |
| HDMI 5                                                                                                    | HDMI 6                                                                                               | HDMI 7           | HDMI 8                            |
| HDMI 9                                                                                                    | HDMI 10                                                                                              | HDMI 11          | HDMI 12                           |
| HDMI 13                                                                                                    | HDMI 14                                                                                              | HDMI 15          | HDMI 16                           |

**Note:** The HDMI Input setting is where the HDMI source device is physically connected to the gMV. Please note that if the HDMI source device is not physically connected to the assigned port the system will not function properly.

2. From the Audio Input drop-down menu select **Analog 1**. This option is only available when Audio Breakout is set to Yes and Bi-Wire is <u>not</u> set to None.

| Add/Edit Source    |           |                                       | X                                       |
|--------------------|-----------|---------------------------------------|-----------------------------------------|
| Display Name       | SAT TV    | Input Level Gain                      | 0 db Save                               |
| Audio Input Type   | HDMI      | 1 1 1 1 1 1 1 1 1 1 1 1 1 1 1 1 1 1 1 | Save + Add                              |
| Audio Breakout     | Yes 💌     | · · · ·                               | Cancel                                  |
| 2 ch. / Multi ch.  | Multi-Ch. | Lip Sync Delay                        | 0 ms                                    |
| Bi-Wire            | Analog 💌  |                                       | 1 1                                     |
| HDMI Input         | HDMI 1    |                                       | ( ) ( ) ( ) ( ) ( ) ( ) ( ) ( ) ( ) ( ) |
| Audio Input        | Analog 1  |                                       |                                         |
| DSP Mix            | Stereo 💌  |                                       |                                         |
| EDID Configuration | I         |                                       |                                         |
| HDMI 1             | HDMI 2    | HDMI 3                                | HDMI 4                                  |
| HDMI 5             | HDMI 6    | HDMI 7                                | HDMI 8                                  |
| HDMI 9             | HDMI 10   | HDMI 11                               | HDMI 12                                 |
| HDMI 13            | HDMI 14   | HDMI 15                               | HDMI 16                                 |
|                    |           |                                       |                                         |

**Note:** The Audio Input setting is where the HDMI source device's separate audio cable is physically connected to the gMV. Please note that if the HDMI source device's audio cable is not physically connected to the assigned audio input the system will not function properly.

| Quick Reference: Audio Input Drop-Down Menu Options |                                                     |  |  |
|-----------------------------------------------------|-----------------------------------------------------|--|--|
| Input Type                                          | Available Inputs                                    |  |  |
| Analog                                              | Analog Audio Input 1, 2, 3, 4, 5, 6, 7, 8           |  |  |
| Optical                                             | Optical Digital Input 9, 10, 11, 12, 13, 14, 15, 16 |  |  |
| Coax                                                | Coax Digital Input 17, 18, 19, 20, 21, 22, 23, 24   |  |  |
| ARP (Audio                                          | HDBaseT ARP Input 25, 26, 27, 28*                   |  |  |
| Return<br>Program)                                  | *Requires HDRE balun.                               |  |  |

**Note:** Amount of Input options shown are for the gMV64. The gMV88 and gMV1616 feature additional amounts of inputs.

3. From the DSP Mix drop-down menu select **Stereo**.

| Add/Edit Source    |            | -                | ×          |
|--------------------|------------|------------------|------------|
| Display Name       | SAT TV     | Input Level Gain | 0 db Save  |
| Audio Input Type   | HDMI       | and the second   | Save + Add |
| Audio Breakout     | Yes 💌      |                  | Cancel     |
| 2 ch. / Multi ch.  | Multi-Ch.  | Lip Sync Delay   | 0 ms       |
| Bi-Wire            | Analog     |                  | ( ) ( )    |
| HDMI Input         | HDMI 1     |                  | ( ) ( )    |
| Audio Input        | Analog 1 💌 |                  |            |
| DSP Mix            | Stereo 💌   |                  |            |
| EDID Configuration |            |                  |            |
| HDMI 1             | HDMI 2     | HDMI 3           | HDMI 4     |
| HDMI 5             | HDMI 6     | HDMI 7           | HDMI 8     |
| HDMI 9             | HDMI 10    | HDMI 11          | HDMI 12    |
| HDMI 13            | HDMI 14    | HDMI 15          | HDMI 16    |
|                    |            |                  |            |

**Note:** The DSP Mix setting tells the gMV to set a source device's audio input to Stereo, Mono, Left Channel only, Right Channel only, or to Swap the Left and Right channels. The setting here will be output the analog and mirrored analog/digital zones.

# Exercise 4: Adjusting Input Level Gain & Lip Sync Delay

- *Overview* This exercise will review how to adjust the Input Level Gain and Lip Sync Delay. The Input Level Gain helps to adjust the source volume at the input level to allow for a consistent volume when switching from source to source. The Lip Sync Delay allows for adjusting the audio to match the video in order to prevent the poorly dubbed movie effect.
- *How-to* Adjust the Input Level Gain and the Lip Sync Delay
  - 1. Set the Input Level Gain so that the source volume is consistent when switching sources.

| Add/Edit Source                                                                                                    |                                                                                                    |                  |          |
|----------------------------------------------------------------------------------------------------|----------------------------------------------------------------------------------------------------|------------------|----------|
| Display Name<br>Audio Input Type<br>Audio Breakout<br>2 ch. / Multi ch.<br>BI-Wire<br>HDMI Input<br>Audio Input<br>DSP Mix | SAT TV       HDMI       Yes       Multi-Ch.       Analog       HDMI 1       Yanalog 1       Stereo | Input Level Gain | 0 db<br> |
| EDID Configuration                                                                                                    |                                                                                                    |                  |          |
| HDMI 1                                                                                                    | HDMI 2                                                                                             | HDMI 3           | HDMI 4   |
| HDMI 5                                                                                                    | HDMI 6                                                                                             | HDMI 7           | HDMI 8   |
| HDMI 9                                                                                                    | HDMI 10                                                                                            | HDMI 11          | HDMI 12  |
| HDMI 13                                                                                                    | HDMI 14                                                                                            | HDMI 15          | HDMI 16  |
|                                                                                                    |                                                                                                    |                  |          |

**Note:** The Input Level Gain should be adjusted once the system is functioning properly. Input Gain may be adjusted from +/- 24dB in 1dB increments.

2. Set the Lip Sync Delay as needed for the analog and analog/digital mirrored outputs.

| Add/Edit Source    | -         |                          | ×          |
|--------------------|-----------|--------------------------|------------|
| Display Name       | SAT TV    | Input Level Gain         | 0 db Save  |
| Audio Input Type   | HDMI      | ан сан с <sub>ан</sub> с | Save + Add |
| Audio Breakout     | Yes 💌     |                          | , Cancel   |
| 2 ch. / Multi ch.  | Multi-Ch. | the Grane Delay          | 0.mc       |
| Bi-Wire            | Analog 💌  | Lip Sync Delay           | 10 ms      |
| HDMI Input         | HDMI 1    |                          |            |
| Audio Input        | Analog 1  |                          |            |
| DSP Mix            | Stereo 💌  |                          |            |
| EDID Configuration | n         |                          |            |
| HDMI 1             | HDMI 2    | HDMI 3                   | HDMI 4     |
| 🗖 HDMI 5           | 🕅 HDMI 6  | HDMI 7                   | F HDMI 8   |
| HDMI 9             | 🗖 HDMI 10 | HDMI 11                  | HDMI 12    |
| HDMI 13            | HDMI 14   | HDMI 15                  | HDMI 16    |
|                    |           |                          |            |

**Note:** The Lip Sync Delay should be adjusted once the system is functioning properly. Lip Sync Delay may be adjusted from 0 to 170 ms in 1 ms increments. Lip Sync Delay total for source input and zone output may not exceed 170ms.

## Exercise 5: Assigning the EDID for a Source

*Overview* This exercise will review how to assign the EDID configuration of a video display's audio & video capabilities to the EDID table for use by the source device. This simple process must be performed for all HDMI source devices.

#### *How-to* Assign the EDID for a source

1. In the EDID Configuration check the box for each HDMI output the source device will be distributed to.

| Add/Edit Source    | Thingship have |                  | ×          |
|--------------------|----------------|------------------|------------|
| Display Name       | SAT TV         | Input Level Gain | 0 db Save  |
| Audio Input Type   | HDMI           |                  | Save + Add |
| Audio Breakout     | Yes 💌          |                  | Cancel     |
| 2 ch. / Multi ch.  | Multi-Ch.      |                  | 0          |
| Bi-Wire            | Analog 💌       | Lip Sync Delay   | 0 ms       |
| HDMI Input         | HDMI 1         |                  |            |
| Audio Input        | Analog 1       |                  |            |
| DSP Mix            | Stereo 💌       |                  |            |
| EDID Configuration |                |                  |            |
|                    | HDMI 2         | HDMI 3           | HDMI 4     |
| HDMI 5             | HDMI 6         | HDMI 7           | HDMI 8     |
| 🗖 HDMI 9           | HDMI 10        | HDMI 11          | HDMI 12    |
| HDMI 13            | HDMI 14        | HDMI 15          | HDMI 16    |
|                    |                |                  |            |

**Note:** These boxes must be checked in order for the gMV to store the Display's video and audio capabilities to the EDID table. These settings also allow the gMV to send a blank video screen when audio only sources are sent.

2. Select **Save** when finished setting up the source. *The Add/Edit Source window closes* and the SAT TV source's properties pane appears.

| Add/Edit Source    | e          |                                          | -       | ×          |                              |                                     |                         |
|--------------------|------------|------------------------------------------|---------|------------|------------------------------|-------------------------------------|-------------------------|
| Display Name       | SAT TV     | Input Level Gain                         | 0 db    | Save       | iication Devices             | Audio Source: Sa                    | tellite TV              |
| Audio Input Type   | HDMI       | т. т. т. т. т. т. т. т. т. т. т. т. т. т | 1       | Save + Add | s, vs<br>ntrolles            | System #                            | 18050                   |
| Audio Breakout     | Yes 💌      | · · · ·                                  | 1 I     | Cancel     | DTR-60.5<br>:es              | Source Device                       |                         |
| 2 ch. / Multi ch.  | Multi-Ch.  | Lin Sync Delay                           | 0 ms    |            | s<br>gMV64 (RS-232)          | Display Icon                        | Select Icon             |
| Bi-Wire            | Analog 👻   | Lp offic bear                            | 1 1     |            | tes<br>urce 01) Satellite TV | Source Nume                         | < DONT CHANGE >         |
| HDMI Input         | HDMI 1     | · · · ·                                  | i       |            | s<br>e 1                     | Display Name<br>MV Inputs           | antiv                   |
| Audio Input        | Analog 1 💌 |                                          |         |            | Templates<br>Groups          | Audio Input Type                    | HDMI                    |
| DSP Mix            | Stereo 💌   |                                          |         |            |                              | Audio Breakout<br>2 Ch. / Multi Ch. | Yes  Edit Hulti-Channel |
| EDID Configuration | on         |                                          |         |            |                              | Bi-Wire                             | Analog 🗨                |
| HDMI 1             | HDMI 2     | HDMI 3                                   | HDMI 4  |            |                              | Audio Input                         | Analog 1                |
| 🗖 HDMI 5           | HDMI 6     | HDMI 7                                   | HDMI 8  |            |                              |                                     |                         |
| HDMI 9             | HDMI 10    | HDMI 11                                  | HDMI 12 |            |                              |                                     |                         |
| HDMI 13            | HDMI 14    | HDMI 15                                  | HDMI 16 |            |                              |                                     |                         |
|                    |            |                                          |         |            |                              |                                     |                         |
|                    |            |                                          |         |            |                              |                                     |                         |
|                    |            |                                          |         |            |                              |                                     |                         |
|                    |            |                                          |         |            |                              | Apply                               |                         |
|                    |            |                                          |         |            |                              |                                     |                         |

### Exercise 6: Adding an additional Source

*Overview* This exercise will review how to add an additional source to the gMV for selection from the g! Viewer.

#### *How-to* Add an additional a source

1. Right click on Source 1, or select the arrow box, and select Add New Source. *The Add/Edit Source window appears with the Display Name field empty.* 

| System       | Communication Devices     Sources            | Audio Source: Satellit | e TV                    |          |
|--------------|----------------------------------------------|------------------------|-------------------------|----------|
| Security     |                                              | System #               | 18060                   |          |
| Climate      | 🗏 💳 Integra DTR-60.5                         | Source Device          | Interface: Satellite TV | <u> </u> |
| Lighting     | Sources     O Zones     ELAN -MAKEL (DC 222) | Display Icon           | Select Icon             |          |
| Content      | Sources                                      | Causes Maluera         | < DON'T CHANCE >        | -        |
| Media        | (Source 01) Satellite TV                     | Display Name           | SAT TV                  |          |
| Video        | Zone 1     Templates                         | MV Inputs              |                         |          |
| Messaging    | Interface Groups                             | Audio Input Type       | HDMI                    | <u> </u> |
| Irrigation   |                                              | 2 Ch. / Multi Ch.      | Yes<br>Multi-Channel    | Edit     |
| Pool Control |                                              | Bi-Wire                | Analog                  | •        |
| UPS          |                                              | HDMI Input             | HDMI 1                  | <u> </u> |
| Interface    |                                              | Audio Input            | Analog 1                |          |
| Input/Output |                                              |                        |                         |          |
| Event Mapper |                                              |                        |                         |          |
|              |                                              |                        |                         |          |
|              |                                              |                        |                         |          |
|              |                                              |                        |                         |          |
|              |                                              |                        |                         |          |
|              |                                              | Apply                  |                         |          |
|              |                                              |                        |                         | )        |

2. Name the new source. For this exercise use **Blu-Ray Player**.

| Add/Edit Source    | Dapley Nam     |                                          | <b>X</b>   |
|--------------------|----------------|------------------------------------------|------------|
| Display Name       | Blu-Ray Player | Input Level Gain                         | 0 db Save  |
| Audio Input Type   | •              | an an an an an an an an an an an an an a | Save + Add |
| Audio Breakout     | -              | · · · ·                                  | Cancel     |
| 2 ch. / Multi ch.  | <b>_</b>       | Lin Sync Delay                           | 0 ms       |
| Bi-Wire            | -              | L Coby                                   | 1 1        |
| HDMI Input         | <b>~</b>       | · · · ·                                  | (          |
| Audio Input        | -              |                                          |            |
| DSP Mix            | Stereo 💌       |                                          |            |
| EDID Configuration |                |                                          |            |
| HDMI 1             | HDMI 2         | HDMI 3                                   | HDMI 4     |
| HDMI 5             | HDMI 6         | HDMI 7                                   | HDMI 8     |
| 🗖 HDMI 9           | HDMI 10        | HDMI 11                                  | HDMI 12    |
| HDMI 13            | HDMI 14        | HDMI 15                                  | HDMI 16    |
|                    |                |                                          |            |

**Note:** Save + Add is now available. Use the Save + Add button to automatically save the source and add an additional source. This will speed up system configuration.

3. Repeat Exercises 1 – 5 to add Blu-Ray and AppleTV source devices using the configuration settings below.

| Source            | Audio<br>Input<br>Type | Audio<br>Breakout | 2 ch/Mult-<br>Ch | Bi-Wire | HDMI<br>Input | Audio<br>Input |
|-------------------|------------------------|-------------------|------------------|---------|---------------|----------------|
| Blu-Ray<br>Player | HDMI                   | Yes               | Multi-Ch         | Coax    | HDMI 2        | Coaxial 18     |
| AppleTV           | HDMI                   | Yes               | Multi-Ch         | Optical | HDMI 3        | Optical 11     |

## Notes:

| <br> |
|------|
|      |
| <br> |
|      |
|      |
|      |
|      |
| <br> |
|      |
|      |
|      |
|      |
| <br> |
|      |
| <br> |
|      |
|      |
| <br> |
|      |
| <br> |
|      |
|      |
|      |
|      |
| <br> |
|      |
|      |
|      |
|      |
| <br> |
|      |
| <br> |
|      |
|      |
| <br> |
|      |
| <br> |
|      |
|      |
|      |
|      |
| <br> |
|      |
|      |
|      |
|      |
| <br> |
|      |
| <br> |
|      |
|      |
| <br> |
|      |
| <br> |
|      |
|      |
|      |
|      |
| <br> |
|      |
| <br> |
|      |
|      |
| <br> |
|      |
|      |
| <br> |
| <br> |
| <br> |

## Lesson 3 gMV Adding Zones

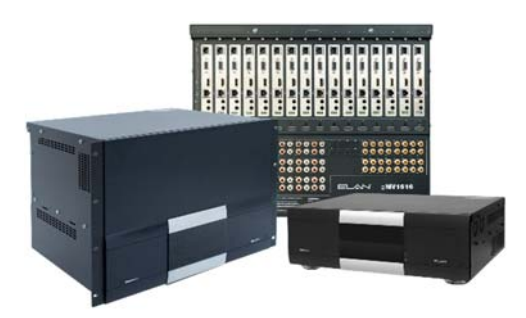

#### Overview

This lesson guides you through the Zone Configuration of the gMV outputs. In this lesson we will use our sample zone Living Room, and go over how to setup the audio and video outputs on the gMV unit.

You will learn:

- How to name a zone
- How to Configure the Zone settings
- How to set Turn On settings
- How to Adjust Tone settings
- How to add a video display

#### **Sample House**

Our sample house will be configured with 3 A/V sources and two distributed A/V zones:

- Source 1: Satellite TV
- Source 2: Blu-Ray Player
- Source 3: AppleTV
- Zone 1: Living Room
- Zone 2: Bedroom

#### Requirements

- Windows based PC
- gMV unit, g! system controller, and g!Tools.

#### Exercise 1: Zone Name

*Overview* Beginning with this exercise, you will set up the Zone Name for the Zone Controller.

Giving the zones user-friendly names, such as "Living Room" and "Bedroom" for our sample house, will provide the homeowner with an intuitive interface for controlling the audio/video in their home.

Due to the amount of possible zone configuration options the gMV will only populate in the System Node Tree with 1 zone. Additional zones will need to be added manually.

- *How-to* Name a zone on the gMV and configure the zone.
  - 1. In the **Media** tab System Tree click the plus (+) sign next to **Zones** to expand the Zone List for the ELAN gMV64 zone controller added in Exercise 1.

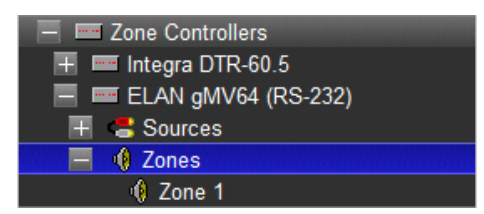

- 2. Click on **Zone 1** in the zone list to display its properties on the right.
  - a. In the **Name** field, type the name of the first zone in our Sample House, "Living Room", and click **Apply**. The label of the zone will change in the Zone List to reflect the new name.

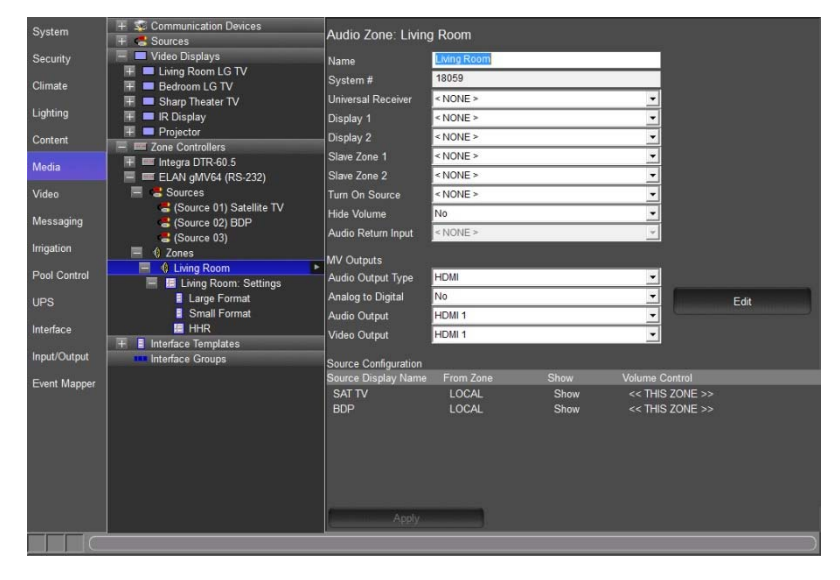

## Exercise 2: gMV Zone Configuration

*Overview* The ELAN gMV UltraMatrix units feature Zone Configuration settings, Turn On settings, Zone Audio settings, Zone Feature enrollment settings, and a 5 band equalizer. This exercise explains how to configure the Zone Configuration settings.

Note: The settings described in this exercise are only available for ELAN equipment.

- *How-to* Configure zone outputs on the gMV
  - 1. In the **Media** tab System Tree click the plus (+) sign next to **Zones** to expand the Zone List for the ELAN gMV64 zone controller added in Exercise 1.
  - 2. Click on **Zone 1 (Living Room)** in the zone list to display its properties on the right. *The Zone 1 (Living Room)* settings are displayed in the properties pane on the right:

| Audio Zone: Living   | g Room      |              |                        |   |   |      |
|----------------------|-------------|--------------|------------------------|---|---|------|
| Name                 | Living Room |              |                        |   |   |      |
| System #             | 18059       |              |                        |   |   |      |
| Universal Receiver   | < NONE >    |              |                        | • |   |      |
| Display 1            | < NONE >    |              |                        | - |   |      |
| Display 2            | < NONE >    |              |                        | • |   |      |
| Slave Zone 1         | < NONE >    |              |                        | • |   |      |
| Slave Zone 2         | < NONE >    |              |                        | • |   |      |
| Turn On Source       | < NONE >    |              |                        | • |   |      |
| Hide Volume          | No          |              |                        | • |   |      |
| Audio Return Input   | < NONE >    |              |                        | ~ |   |      |
| MV Outputs           |             |              |                        |   |   |      |
| Audio Output Type    | HDMI        |              |                        | - |   |      |
| Analog to Digital    | No          |              |                        | - | 1 | Edit |
| Audio Output         | HDMI 1      |              |                        | - |   |      |
| Video Output         | HDMI 1      |              |                        | - |   |      |
| Source Configuration |             |              |                        |   |   |      |
| Source Display Name  | From Zone   | Show         | Volume Contr           |   |   |      |
| SAT TV<br>BDP        | LOCAL       | Show<br>Show | << this z<br><< this z |   |   |      |

**Note:** For general information on adding video displays to a zone please see the g!Configurator Training Guide, Lesson 7 Distributed A/V Part 2, Exercise 4. Though some items may be configured from the selected Zone's properties pane it is **strongly recommended** that the **Edit** button be selected to bring up the **Add/Edit Source** window to properly configure the source device.

| System       | + 😨 Communication Devices | Audio Zone: Livin  | g Room      |      |
|--------------|---------------------------|--------------------|-------------|------|
| Security     | 🕂 🗖 Video Displays        | Name               | Living Room |      |
| Climate      | - Zone Controllers        | System #           | 18059       |      |
| Chinato      | F Sources                 | Universal Receiver | < NONE >    |      |
| Lighting     | ∓ 🚯 Zones                 | Display 1          | < NONE >    |      |
| Content      | E ELAN gMV64 (RS-232)     | Display 2          | < NONE >    |      |
|              | H Sources                 | Slave Zone 1       | < NONE >    |      |
| Media        | Living Room               | Slave Zone 2       | < NONE >    |      |
| Video        | + Interface Templates     | Turn On Source     | < NONE >    |      |
| Magazina     | Interface Groups          | Hide Volume        | No          |      |
| Messaging    |                           | Audio Return Input | < NONE >    |      |
| Irrigation   |                           | MV Outputs         |             |      |
| Pool Control |                           | Audio Output Type  | HDMI 💌      |      |
| UPS          |                           | Analog to Digital  | No          | Edit |
|              |                           | Audio Output       | HDMI 1      |      |
| Interface    |                           | Video Output       | HDMI 1      |      |

3. Navigate to the gMV Outputs section for the Living Room Zone.

4. Select the **Edit** button in the properties pane to bring up the **Add/Edit Zone** window. *The Add/Edit Zone window appears.* 

| Add/Edit Zone           |                          |                                                                                                    | ×         |
|-------------------------|--------------------------|----------------------------------------------------------------------------------------------------|-----------|
|                         | Zone Audio               | 5-Band Equalizer                                                                                                    |           |
| Living Room             | Zone Max Volume 100      | 100Hz                                                                                                    | 0 db      |
| Zone Configuration      |                          | the state of the state of the s | 1         |
| Audio Output Type       | · · · · ·                | · · · · · ·                                                                                                    |           |
| Analog to Digital       | Output Level Gain 0 db   | 330Hz                                                                                                    | 0 db      |
| Audio Output            |                          | i i i i i                                                                                                    | 1 I       |
| Video Output            |                          | · · · · ·                                                                                                    | 1 1       |
| DSP Mix Stereo 🗸        | Balance                  | 1kHz                                                                                                    | 0 db      |
| Subzone of None 💌       |                          | and the strength of the                                                                                                    | 1 - 1 - 1 |
| Subzone Volume          | 0.00                     |                                                                                                    |           |
| Turn On                 | Lip Sync Delay           | 3.3kHz                                                                                                    | 0 db      |
| Bass C Default C Last   | - · · · · ·              | <u> </u>                                                                                                    | 1 I       |
| Treble C Default C Last | - Zone Features          |                                                                                                    | 1         |
| Volume Min 1 %          | Group None V             | 10kHz                                                                                                    | 0 db      |
|                         | WHM • Indude • Exclude   | <u> </u>                                                                                                    | 1 I       |
| Volumo Max              | Page C Include C Exclude |                                                                                                    | 1 I I     |
|                         | Page Level               |                                                                                                    |           |
| · · · · ·               |                          | Save Save + Add                                                                                                    | Cancel    |
|                         |                          |                                                                                                    |           |

| Quick Reference: Add/Edit Zone – Zone Configuration |                                                                                                    |  |  |  |  |  |
|-----------------------------------------------------|----------------------------------------------------------------------------------------------------|--|--|--|--|--|
| Zone Name                                           | The name of the zone as it appears in the g!Viewer.                                                                                                    |  |  |  |  |  |
| Audio Output<br>Type                                | Defines the type of audio connection the zone will use. Choices are HDMI, Coax, Analog, and None.                                                                                                    |  |  |  |  |  |
| Analog to<br>Digital                                | Enables routing of analog signals to digital outputs. Available when Audio<br>Output Type is set to HDMI or Coax. When enabled a digital output is<br>connected to an analog audio output, setting up a mirror. When enabled<br>multi-channel content will no longer pass to the analog/digital mirror outputs. |  |  |  |  |  |
| Audio Output                                        | Sets the Audio Output connection on the gMV for the zone. The audio output options shown are based on the Audio Output Type setting.                                                                                                    |  |  |  |  |  |
| Video Output                                        | Sets the HDMI Output connection on the gMV for the zone. Set to None for audio only zones.                                                                                                    |  |  |  |  |  |

| DSP Mix           | Sets the audio outputs on the gMV to Stereo, Mono, Left only, Right only, or Swap the L/R channels.                                                               |
|-------------------|----------------------------------------------------------------------------------------------------|
| Subzone of        | Sets the master zone. When a master zone is set, all source and power selections made in either the master zone or subzone will track.                            |
| Subzone<br>Volume | Set the subzone volume to be Independent or Synced with the master zone.<br>This setting is only available if the Subzone of is being used.                       |
| Save              | Saves the zone configuration and closes the Add/Edit Zone window.                                                                                                 |
| Save + Add        | Saves the zone configuration and adds an additional zone. This setting is only available after a second zone has been added.                                      |
| Cancel            | Exits the Add/Edit Zone window without saving any configuration changes.<br>One zone must exist in the gMV node tree in order for this option to be<br>available. |

5. In the Audio Output Type drop-down menu select the type of connection used to output the zone audio. For this exercise select **HDMI**.

| Add/Edit Zone            |                          |                                                                                                    |
|--------------------------|--------------------------|----------------------------------------------------------------------------------------------------|
| Zone Name                | Zone Audio               | 5-Band Equalizer                                                                                                 |
| Living Room              | 20he Max Volume 100      | 100Hz 0 db                                                                                                    |
| Zone Configuration       | · · · · · · ·            | 1 1 1 1 1 1 1 1 1 1 1 1 1 1 1 1 1 1 1                                                                            |
| Audio Output Type        |                          |                                                                                                    |
| Analog to Digital        | Output Level Gain 0 db   | 330Hz 0 db                                                                                                    |
| Audio Output             |                          |                                                                                                    |
| Video Output 🗨           |                          |                                                                                                    |
| DSP Mix Stereo 💌         | Balance 0 db             | 1kHz 0 db                                                                                                    |
| Subzone of None 💌        |                          | <u>, , , , , , , , , , , , , , , , , , , </u>                                                                    |
| Subzone Volume           | Lip Sync Delay 0 ms      |                                                                                                    |
| Turn On                  |                          | 3.3kHz 0 db                                                                                                    |
| Bass C Default C Last    |                          | and the second second second second second second second second second second second second second second second |
| Treble C Default  • Last | 7 5                      | · · · · · ·                                                                                                    |
| Volume Min 1 %           | Croup None -             | 10kHz 0 db                                                                                                    |
|                          | WHM Include C Evolute    | 1 1 1 1 1 1 1 1 1 1 1 1 1 1 1 1 1 1 1                                                                            |
| 1 7 · · · <u>·</u>       | Page C Include C Exclude |                                                                                                    |
| Volume Max 100 %         | Page Level               |                                                                                                    |
|                          |                          | Save Save + Add Cancel                                                                                           |
|                          |                          |                                                                                                    |

6. When a zone will be distributing analog audio signals to digital outputs enable the Analog to Digital conversion. Select **Yes** in the drop-down menu for this exercise.

|                    |             |          | Zone Audio   |         |         |    |    |          | - 5-Band Ed | ualizer – |            |    |        |
|--------------------|-------------|----------|--------------|---------|---------|----|----|----------|-------------|-----------|------------|----|--------|
| Zone Name          | Living Room |          | Zone Max V   | olume   |         |    |    | 100      | 100Hz       |           |            |    | 0 db   |
| Zone Configuration | ,           |          |              |         |         |    |    | <u> </u> |             |           |            |    | 1000   |
| Audio Output Type  | HDMI        | -        |              |         |         |    |    | — J      |             |           |            |    |        |
| Analog to Digital  | Yes         | •        | Output Lev   | el Gain |         |    |    | 0 db     | 33047       |           |            |    | 0 db   |
| Audio Output       | ,           |          | - C          | •       | ·       |    |    | 1        | 550/12      |           |            |    | 1.000  |
| Video Output       |             |          | 1            |         |         |    |    | 1        | · ·         |           |            |    |        |
|                    |             |          | Balance      |         |         |    |    | 0 db     | 1           |           |            |    | 1      |
| USP MIX            | Istereo     | <u> </u> | 1            | •       | · _     | 1  |    | <u> </u> | 1kHz        |           |            |    |        |
| Subzone of         | None        |          | 1            |         | . –     | 1  |    | 1        | <u>'</u>    |           | <u> </u>   |    |        |
| Subzone Volume     |             | ~        | Lip Sync De  | lay     |         |    |    | 0 ms     | 1.1         |           |            |    |        |
| Turn On            |             |          | 1            | 1       |         | 1  | ÷. | 1        | 3.3kHz      |           |            |    | 0 db   |
| Bass C             | Default     | East     | -            |         |         |    |    |          | 1           |           | 1 n 1      | ÷. |        |
| Treble C           | Default     | East     | - Zone Featu |         |         |    |    |          | 1           |           |            |    |        |
| Volume Min         |             | 1 %      | Group        | i Co    | None    |    |    | <b>.</b> | 10kHz       |           |            |    | 0 db   |
| · [                |             |          | WHM          |         | Indu    | de | C  | Exclude  |             |           | 1.4.1      |    |        |
|                    |             | 100.8/   | Page         |         | C Inclu | de | C  | Exclude  |             |           | <u> </u>   |    | ,      |
| volume max         |             | 100 %    | Page Level   |         |         |    |    |          |             |           |            |    |        |
|                    |             | —_]      |              | 1       | 1       |    | 1  | 1        | Sav         | _         | Save + Add |    | Cancel |
|                    | · ·         |          | -            |         |         |    |    | 1        | 340         | ۶ I       | Dave T Auu |    | Cancer |

**Note:** When Analog to Digital is set to Yes an analog/digital mirror is setup and multi-channel content will not be passed to the analog/digital mirror outputs.

7. In the Audio Output drop-down menu select HDMI 1 + Analog 1.

| Add/Edit Zone                                | -                                 | ×                      |
|----------------------------------------------|-----------------------------------|------------------------|
| Zone Name Living Room                        | Zone Audio<br>Zone Max Volume 100 | 5-Band Equalizer       |
| Zone Configuration<br>Audio Output Type HDMI |                                   |                        |
| Analog to Digital Yes                        | Output Level Gain                 | 330Hz 0 db             |
| Video Output                                 | Balance 0 db                      |                        |
| DSP Mix Stereo Subzone of None               |                                   | 1kHz 0 db              |
| Subzone Volume                               | Lip Sync Delay                    | 3.3kHz 0 db            |
| Bass C Default G                             | Last                              | · · · · · · · ·        |
| Volume Min                                   | Zone Features<br>Group None       | 10kHz 0 db             |
| Volume Max                                   | WHM C Include C Exclude           |                        |
|                                              | Page Level                        | Save Save + Add Cancel |
|                                              |                                   |                        |

**Note:** The Audio Output setting is where the Zone Audio Outputs are physically connected to on the gMV. Please note that if the zone's audio outputs are not physically connected to their assigned outputs the system will not function properly.

|                    |                   |                          | Zone Audio        |           |   |          | 5-Band Equal | izer     |      |          |
|--------------------|-------------------|--------------------------|-------------------|-----------|---|----------|--------------|----------|------|----------|
| Zone Name          | Living Room       |                          | Zone Max Volume   |           |   | 100      | 100Hz        |          |      | 0 dt     |
| Zone Configuration |                   |                          | p i c             |           |   | 4        | с            | · · -    |      |          |
| Audio Output Type  | HDMI              | •                        | 1 1               |           |   | — J      | 1            |          |      |          |
| Analog to Digital  | Yes               | -                        | Output Level Gain | C.        |   | 0 db     | 330Hz        |          |      | 0 db     |
| Audio Output       | HDMI 1 + Analog 1 | •                        | <u> </u>          | · · ·     |   | 1        |              |          |      |          |
| Video Output       | HDMI 1            | •                        | 1 I I I I         |           |   | 1        |              | <u> </u> |      |          |
| DSP Mix            | Stereo            | •                        | Balance           |           |   | 0 db     | 1kHz         |          |      | 0 db     |
| Subzone of         | None              | -                        | · · ·             | <u> </u>  |   |          |              |          |      |          |
| Subzone Volume     |                   |                          | 1 1 1             |           |   | 1        |              | ]        | -    |          |
| bublone volume     | 1                 |                          | Lip Sync Delay    |           |   | 0 ms     | 2 244-       | • •      |      | , ,      |
| Turn On            |                   |                          | 1 i 🗀 🐪           |           |   | <u> </u> | 5. SKHZ      |          |      | 10 00    |
| Bass C             | Default           | <ul> <li>Last</li> </ul> | 1 7 ·             | 1.1.1     |   | 1.1      | · · · ·      | <u> </u> | 1    | · · · ·  |
| Treble C           | Default           | • Last                   | Zone Features     |           |   |          | 1            |          |      | <u> </u> |
| Volume Min         |                   | 1%                       | Group             | None      |   | •        | 10kHz        |          |      | 0 db     |
| ·j                 |                   |                          | WHM               | Include   | C | Exclude  | 1            | · · · ·  | 1    | i 1      |
| Volume Max         |                   | 100 %                    | Page              | C Include | C | Exclude  | 1            | · · -    |      |          |
| I I                |                   |                          | Page Level        |           |   |          |              |          |      |          |
|                    |                   | — j                      |                   |           |   |          | Save         | Save ±   | 0.dd | Concol   |

8. In the Video Output drop-down menu select HDMI 1.

**Note:** The Video Output setting is where the Zone's Video Output is physically connected to on the gMV. Please note that if the zone's video output is not physically connected to the assigned output the system will not function properly.

9. Leave the DSP Mix setting at Stereo.

| Add/Edit Zone      |                     |          |                 |           |   |          |             |        |            |              | x        |
|--------------------|---------------------|----------|-----------------|-----------|---|----------|-------------|--------|------------|--------------|----------|
|                    |                     |          | Zone Audio      |           |   |          | 5-Band Equi | alizer |            |              |          |
| Zone Name          | Living Room         |          | Zone Max Volun  | ne        |   | 100      | 100Hz       |        |            | 0 dt         |          |
| Zone Configuration |                     |          | - i             |           |   | <u> </u> |             |        |            | 1            | -        |
| Audio Output Type  | HDMI                | •        |                 |           |   | —_]      |             |        |            |              | -        |
| Analog to Digital  | Vec                 |          | Output Level Ga | ain       |   | 0 db     | 22011-      |        |            |              | <u> </u> |
| Ande Ontent        | line and the second |          |                 | ·         |   |          | 330HZ       |        |            | 1000         | _        |
| Audio Output       | HDML 1 + Analog 1   | -        |                 |           |   |          | 1           |        | · · ·      |              |          |
| Video Output       | HDMI 1              | <b>•</b> | Palance         |           |   | 0 db     | 1           |        | . – .      |              |          |
| DSP Mix            | Stereo              | -        | Dalarice        |           |   | 10 00    | 1kHz        |        |            | 0 dt         | 5        |
| Subzone of         | None                | -        |                 |           |   |          |             |        | ·          |              |          |
| Subzone Volume     |                     | -        |                 |           |   |          |             |        |            |              | -        |
|                    | ,                   | _        | Lip Sync Delay  |           |   | 0 ms     | 3.3647      |        |            | 0 dt         | b        |
| Turn On            |                     |          | 1 i             |           |   | <u> </u> | 0101012     |        |            | ]            | -        |
| Bass C             | Default             | East     | 7 .             |           |   |          | · · · ·     | 1      | <u> </u>   | 1.1.1        |          |
| Treble C           | Default             | • Last   | Zone Features   |           |   |          |             |        | . – .      | - <u>- 1</u> |          |
| Volume Min         |                     | 1%       | Group           | None      |   | •        | 10kHz       |        |            | 0 db         | b        |
|                    |                     |          | WHM             | Include   | 0 | Exclude  | 1           |        | - a        |              | .        |
|                    |                     | 1        | Page            | C Include | 0 | Exclude  | 1           | · ·    |            |              | -        |
| Volume Max         |                     | 100 %    | Page Level      |           |   |          |             |        |            |              |          |
|                    |                     | <u> </u> | 1               |           |   | · · ·    |             |        |            |              |          |
| 1                  |                     | -        | -               |           |   |          | Save        |        | 5ave + Add | Cancel       |          |
|                    |                     |          |                 |           |   |          |             |        |            |              |          |

10. The **Subzone of** and **Subzone Volume** settings are not available until additional zones are added to the gMV in the g!Configurator Software.

| Add/Edit Zone               |          |                                   | x                                             |
|-----------------------------|----------|-----------------------------------|-----------------------------------------------|
| Zone Name                   |          | Zone Audio                        |                                               |
| Long Room                   |          | 20ne Max volume 100 100Hz 0 db    |                                               |
| Zone Configuration          |          |                                   | <u>.</u>                                      |
| Audio Output Type HDMI      | •        | · · · · <u>-</u>   · · · - · ·    |                                               |
| Analog to Digital Yes       | •        | Output Level Gain 0 db 330Hz 0 db |                                               |
| Audio Output HDMI 1 + Analo | g 1 🔻    |                                   |                                               |
| Video Output HDMI 1         | •        |                                   |                                               |
| DSP Mix Stereo              | •        | Balance 0 db 1kHz 0 db            | <u>,                                     </u> |
| Subzone of None             | •        |                                   |                                               |
| Subzone Volume              | -        |                                   | *                                             |
| ,<br>Turn On                |          | Lip Sync Delay 0 ms 3.3kHz 0 db   | <u>,                                     </u> |
| Bass C Default              | ( Last   |                                   |                                               |
| Treble C Default            | ⊙ Last   |                                   |                                               |
| Volume Min                  | 1%       | Zone Features                     | _                                             |
|                             |          | Group None                        | -                                             |
|                             |          | WHM C Include C Exclude           |                                               |
| Volume Max                  | 100 %    | Page O Include O Exclude          |                                               |
| 1 1 1 1 1 1                 | <u> </u> | Page Level                        | _                                             |
|                             |          | Save Save + Add Cancel            |                                               |
|                             |          |                                   |                                               |
|                             |          |                                   |                                               |

**Note:** The **Subzone of** allows a zone to be designated as the Master Zone in a zone/subzone configuration. When a Master Zone is assigned all source and power selections made in either the Master Zone or Subzone will track.

The **Subzone Volume** sets the subzone volume control to be independent (sources and power track) or synced to the Master Zone (sources, power, and volume track).

11. If no other settings are needed select **Save** to save the configuration and close the Add/Edit Zone window. For additional zone setting information proceed to Exercise 5.

| System        | Sources      Gommunication Devices      Gources | Audio Zone: Living   | g Room       |        |               |     |   |     |
|---------------|-------------------------------------------------|----------------------|--------------|--------|---------------|-----|---|-----|
| Security      | Video Displays                                  | Name                 | Living Room  |        |               |     |   |     |
| Climate       | E Integra DTR-60 5                              | System #             | 18059        |        |               |     |   |     |
|               | T Sources                                       | Universal Receiver   | < NONE >     |        |               | •   |   |     |
| Lighting      | Ŧ 🕕 Zones                                       | Display 1            | < NONE >     |        |               | •   |   |     |
| Content       | 🗏 🏧 ELAN gMV64 (RS-232)                         | Display 2            | < NONE >     |        |               | •   |   |     |
| Content       | 🛨 📇 Sources                                     | Slave Zone 1         | < NONE >     |        |               | -   |   |     |
| Media         | Cones                                           | Slavo Zono 2         | < NONE >     |        |               | - 1 |   |     |
| Video         | + Cliving Room                                  | Turn On Source       |              |        |               |     |   |     |
| VIGEO         | Interface Groups                                | Turn On Source       | NINONE 2     |        |               |     |   |     |
| Messaging     |                                                 | Hide Volume          | NO           |        |               |     |   |     |
| Internetions. |                                                 | Audio Return Input   | < NONE >     |        |               | ~   |   |     |
| imgation      |                                                 | MV Outputs           |              |        |               |     |   |     |
| Pool Control  |                                                 | Audio Output Type    | HDMI         |        |               | -   |   |     |
| UPS           |                                                 | Analog to Digital    | Yes          |        |               | -   | E | dit |
|               |                                                 | Audio Output         | HDMI 1 + Ana | ilog 1 |               | •   |   |     |
| Interface     |                                                 | Video Output         | HDMI 1       |        |               | -   |   |     |
| Input/Output  |                                                 | Source Configuration |              |        |               |     |   |     |
| Event Manner  |                                                 | Source Display Name  | From Zone    | Show   | Volume Contri |     |   |     |
|               |                                                 | SAT TV               | LOCAL        | Show   | << THIS Z     |     |   |     |
|               |                                                 | BDP                  | LOCAL        | Show   | << THIS Z     |     |   |     |
|               |                                                 |                      |              |        |               |     |   |     |
|               |                                                 |                      |              |        |               |     |   |     |
|               |                                                 |                      |              |        |               |     |   |     |
|               |                                                 |                      |              |        |               |     |   |     |
|               |                                                 | Apply                |              |        |               |     |   |     |
|               |                                                 | C Shirt              |              |        |               |     |   |     |
|               |                                                 |                      |              |        |               |     |   |     |
|               |                                                 |                      |              |        |               |     |   |     |

## Exercise 3: gMV Zone Turn On Settings

*Overview* The gMV UltraMatrix units feature Turn On settings for each zone to adjust Bass, Treble, and Turn On volume. When set up, the Turn On settings ensure that an end user will have the best possible sound when a zone is turned on. Exercise 3 will go over how to set up the Turn On setting for a gMV zone.

**Note:** The Turn On settings should be performed after the system is operational in order to properly test bass, treble, and turn on volume settings.

#### *How To* Set the Turn On Tone and Volume settings

- Add/Edit Zone Zone Audio 5-Band Equalizer Zone Name Living Room Zone Max Volume 100Hz 100 0 db Zone Configuration i. Audio Output Type HDMI -. . Output Level Gair 0 db • 0 db Analog to Digital Yes 330Hz HDMI 1 + Analog 1 • Audio Output 1 . HDMI 1 -Video Output Balance 0 db 0 db DSP Mix Stereo -1kHz • Subzone of . Subzone Volume . Lip Sync Delay 0 ms 0 db 3.3kHz Turn Or C Default Bass • Last . Treble C Default • Last Zone Features 1% 0 db Volume Min 10kHz None • Group Include WHM Exclude C . Page 100 % Volume Max Page Level Save Cancel
- 1. Locate the Turn On settings section in the Add/Edit Zone window.

| Quick Reference: Add/Edit Zone – Turn On |                                                                                                    |  |  |  |  |  |
|------------------------------------------|----------------------------------------------------------------------------------------------------|--|--|--|--|--|
| Bass                                     | Default – returns the Bass setting to 0dB, or flat                                                                                                    |  |  |  |  |  |
|                                          | Last – leaves the Bass setting as set in the g!Viewer                                                                                                    |  |  |  |  |  |
| Treble                                   | Default – returns the Treble setting to 0dB, or flat                                                                                                    |  |  |  |  |  |
|                                          | Last – leaves the Treble setting as set in the g!Viewer                                                                                                    |  |  |  |  |  |
| Volume Min                               | The minimum volume level for a zone when it is turned on. If the zone is turned off with the volume below this point, it will return to this level when reactivated. |  |  |  |  |  |
| Volume Max                               | The maximum volume level for a zone when it is turned on. If the zone is turned off with the volume above this point, it will return to this level when reactivated. |  |  |  |  |  |

- 2. Click the desired Bass Turn On setting. For this exercise leave set to Last.
- 3. Click the desired Treble Turn On setting. For this exercise leave set to Last.
- 4. Set the Turn On Volume Minimum to a comfortable level. For this exercise set to 30%.
- 5. Set the Turn On Volume Maximum to a comfortable level. For this exercise set to **40%**. *When finished your screen should look similar to the below image.*

| Add/Edit Zone                  |                          | ×.                                                                                                    |
|--------------------------------|--------------------------|----------------------------------------------------------------------------------------------------|
|                                | Zone Audio               | - 5-Band Equalizer                                                                                                    |
| Zone Name Living Room          | Zone Max Volume 100      | 100Hz 0 db                                                                                                    |
| Zone Configuration             | , , , , <u>,</u>         |                                                                                                    |
| Audio Output Type HDMI 🗸       | · · · · · · ·            | · · · · · ·                                                                                                    |
| Analog to Digital Yes 💌        | Output Level Gain 0 db   | 330Hz 0 db                                                                                                    |
| Audio Output HDMI 1 + Analog 1 |                          | 1 1 1 1 1 1                                                                                                    |
| Video Output HDMI 1            |                          |                                                                                                    |
| DSP Mix Stereo 💌               | Balance 0 db             | 1kHz 0 db                                                                                                    |
| Subzone of None 💌              |                          | the state of the state of the s |
| Subzone Volume                 |                          | · · · · · · ·                                                                                                    |
| Turn On                        | Lip Sync Delay           | 3.3kHz 0 db                                                                                                    |
| Bass C Default 🤆 Last          |                          | <u> </u>                                                                                                    |
| Treble C Default C Last        | Zana Fasturas            |                                                                                                    |
| Volume Min 30 %                | Group None -             | 10kHz 0 db                                                                                                    |
|                                | WHM © Indude O Exclude   |                                                                                                    |
|                                | Page C Include C Exclude |                                                                                                    |
| Volume Max                     | Page Level               |                                                                                                    |
|                                |                          | Save Save + 0dd Cancel                                                                                                    |
|                                | ]                        |                                                                                                    |
|                                |                          |                                                                                                    |

## Exercise 4: gMV Zone Audio Settings

*Overview* The gMV UltraMatrix units feature adjustable settings for Maximum Zone Volume, Output Level Gain, Balance, and Lip Sync Delay. These settings are used to ensure that the audio played in a zone will provide an enjoyable listening experience. Exercise 4 will go over how to set up the Zone Audio settings for a gMV zone.

**Note:** The Zone Audio settings should be performed after the system is operational in order to properly test Zone Max Volume, Output Level Gain, Balance adjustments, and Lip Sync Delay.

How To Adjust the Zone Max Volume and Lip Sync Delay settings

| Add/Edit Zone                    |                          |                                                                                                    | x |
|----------------------------------|--------------------------|----------------------------------------------------------------------------------------------------|---|
|                                  | Zone Audio               | 5-Band Equalizer                                                                                                    | _ |
| Zone Name Living Room            | Zone Max Volume 100      | 100Hz 0 db                                                                                                    |   |
| Zone Configuration               | <u>.</u>                 | the state of the state of the s |   |
| Audio Output Type HDMI 🗸         | · · · · · ·              | · · · · · ·                                                                                                    | - |
| Analog to Digital Yes 💌          | Output Level Gain 0 db   | 330Hz 0 db                                                                                                    | 5 |
| Audio Output HDMI 1 + Analog 1 💌 |                          |                                                                                                    |   |
| Video Output HDMI 1              | · · · · · · · · ·        |                                                                                                    | - |
| DSP Mix Stereo 💌                 | Balance 0 db             | 1kHz 0 db                                                                                                    | 5 |
| Subzone of None 💌                |                          |                                                                                                    |   |
| Subzone Volume                   |                          | · · · · ·                                                                                                    |   |
| Turp On                          | Lip Sync Delay           | 3.3kHz 0 db                                                                                                    | 5 |
| Bass C Default @ Last            |                          |                                                                                                    |   |
| Treble C Default @ Last          |                          |                                                                                                    |   |
| Volume Min 30 %                  | Zone Features            | 10kHz 0 db                                                                                                    | 5 |
|                                  | Group None               |                                                                                                    |   |
|                                  | Page C Include C Exclude |                                                                                                    | - |
| Volume Max 40 %                  | Page Level               |                                                                                                    |   |
|                                  |                          | Course Course Add Course                                                                                                    |   |
|                                  | - · · · ·                | Save Save Add Cancel                                                                                                    |   |

1. Locate Zone Audio settings in the Add/Edit Zone window.

| Quick Reference: Add/Edit Zone – Zone Audio |                                                                                                    |  |  |  |  |  |
|---------------------------------------------|----------------------------------------------------------------------------------------------------|--|--|--|--|--|
| Zone Max<br>Volume                          | Sets the maximum volume level for a zone. This setting may not be lower than 40.                                                                                                    |  |  |  |  |  |
| Output Level<br>Gain                        | Adjusts the output level for the zone +/- 24dB in 1dB increments.<br>This setting is useful when sub-zoning and the subzone volume<br>levels need to be quieter or louder than the main zone.   |  |  |  |  |  |
| Balance                                     | Adjusts the gain between the left and right channels to set the playback position in the stereo field.                                                                                          |  |  |  |  |  |
| Lip Sync<br>Delay                           | Sets the delay of the analog and analog/digital mirror outputs for<br>the zone output in ms. A total of 170ms adjustment is available<br>between both source input and zone output adjustments. |  |  |  |  |  |

- 2. Set the Zone Max Volume as desired for the zone. For this exercise leave at 100.
- 3. Set the Output Level Gain as desired for the zone. For this exercise leave at 0 dB.
- 4. Set the Balance as desired for the zone. For this exercise leave at 0 dB.
- 6. Set the Lip Sync Delay to sync the audio with the video signal in the zone. For this exercise **leave** at **0 ms.** *When finished your screen should look similar to the below image.*

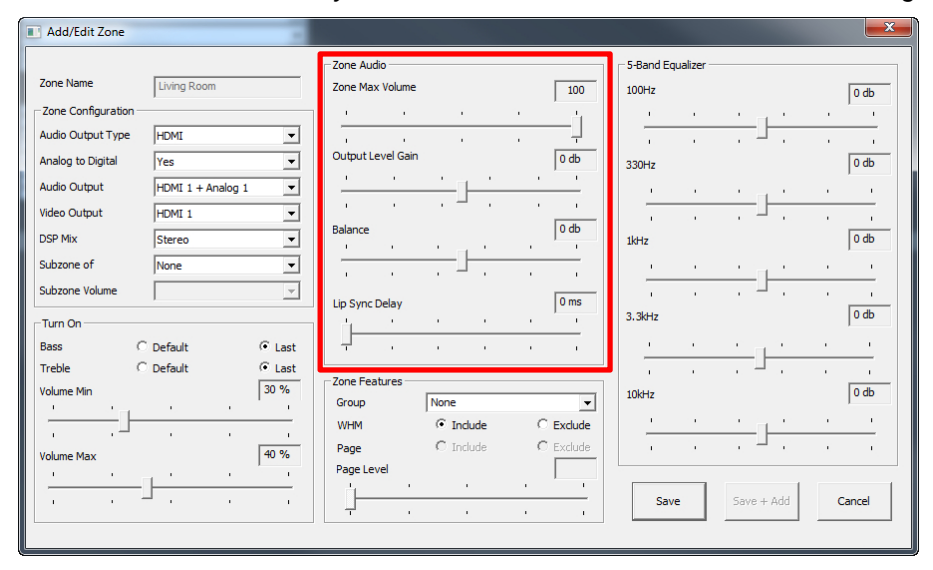

**Note:** The Lip Sync Delay setting will not exceed 170 ms. This includes both source input Lip Sync Delay and Zone Lip Sync Delay. Lip Sync Delay should be performed in the zone with an active video source to ensure best results.

## Exercise 5: gMV Zone Feature Settings

- *Overview* The gMV UltraMatrix units have adjustable Zone Features that include Zone Grouping, WHM inclusion, Page/Doorbell Inclusion, and Page/Doorbell Level adjustments. These settings are used to make the system easier to navigate in the g!Viewer and thus become more user friendly. Exercise 5 will go over how to set up the Zone Features settings for a gMV zone.
- *How To* Set up the Zone Groups, WHM, and Paging/Doorbell Features
  - 1. Locate Zone Features in the Add/Edit Zone window.

| Add/Edit Zone                  |                                   |
|--------------------------------|-----------------------------------|
|                                | Zone Audio 5-Band Equalizer       |
| Zone Name Living Room          | Zone Max Volume 100 100Hz 0 db    |
| Zone Configuration             |                                   |
| Audio Output Type HDMI 💌       |                                   |
| Analog to Digital Yes 💌        | Output Level Gain 0 db 330Hz 0 db |
| Audio Output HDMI 1 + Analog 1 |                                   |
| Video Output HDMI 1            |                                   |
| DSP Mix Stereo 💌               | Balance 0 db 1kHz 0 db            |
| Subzone of None 💌              |                                   |
| Subzone Volume                 |                                   |
| Turn On                        | Lip Sync Delay 0 db               |
| Bass C Default @ Last          |                                   |
| Treble C Default 🕫 Last        |                                   |
| Volume Min 30 %                | Zone Features                     |
|                                | WHM C Indude C Exclude            |
| 1                              | Page C Include C Exclude          |
| Volume Max                     | Page Level                        |
|                                | Save Save + Add Cancel            |
|                                |                                   |

| Quick Reference: Add/Edit Zone – Zone Features |                                                                                                    |  |  |  |  |
|------------------------------------------------|----------------------------------------------------------------------------------------------------|--|--|--|--|
| Group                                          | Assigns a zone group to a zone. Any zone not sub-zoned maybe part of a zone group. Zones may be part of WHM and 1 zone group. |  |  |  |  |
|                                                | gMV64 – 2 zone groups                                                                                                    |  |  |  |  |
|                                                | gMV88 – 4 zone groups                                                                                                    |  |  |  |  |
|                                                | gMV1616 – 8 zone groups                                                                                                    |  |  |  |  |
| WHM (Whole<br>House Music)                     | Set to Include or Exclude a zone from WHM mode. Default setting is Include.                                                   |  |  |  |  |
| Page                                           | Set to Include or Exclude a zone from Page/Doorbell features.<br>Default setting is Exclude.                                  |  |  |  |  |
| Page Level                                     | Set the volume level in the zone when a Page or Doorbell is initiated. Default setting is 75%.                                |  |  |  |  |

- 2. In the Group drop-down menu select 1.
- 3. Click the desired WHM setting. For this exercise leave set to Include.
- 4. Click the desired Page setting. For this exercise set to Include.
- 5. Set the **Page Level** to **75%**. When finished your screen should look similar to the below image.

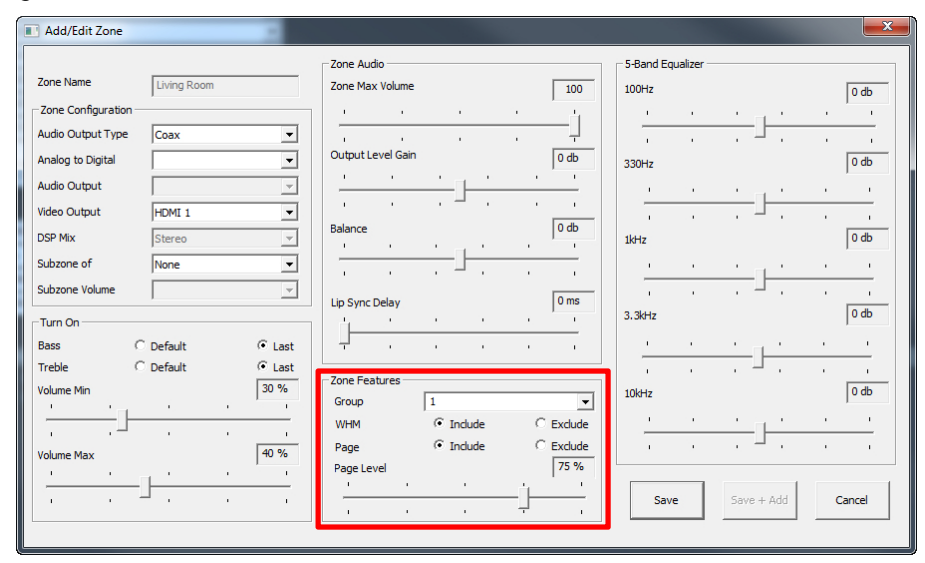

**Note:** The Page and Page Level settings are only available when Paging is set to Yes in the ELAN gMV properties pane. Page Level adjustments should be performed after the system is operational in order to properly test the level settings.

# Exercise 6: gMV EQ Settings and Zone Settings Page

Overview The gMV UltraMatrix units have a 5-Band Equalizer per zone's analog, or analog/digital mirrored, output. The 5-Band EQ's adjustable frequencies are 100Hz, 330Hz, 1kHz, 3.3kHz, and 10kHz. Each band may be adjusted +/- 20dB in 1dB increments. Bass and Treble adjustments, made from the g!Viewer, do not permanently effect the EQ settings. Exercise 6 will go over how to set up the gMV EQ.

The optional Settings interface gives the user access to less commonly used functions, such as bass, treble, Whole House Audio, Do Not Disturb, and loudness.

**Note:** The EQ settings are only available in the g!Configurator Software and should be performed after the system is operational, while in the audio zone, in order to ensure optimum performance.

*How To* Set the EQ for the zone and add the zone settings page

| Add/Edit Zone      |                                         |         |                 |          |        |          |            |           |          |          |   |          |
|--------------------|-----------------------------------------|---------|-----------------|----------|--------|----------|------------|-----------|----------|----------|---|----------|
|                    |                                         |         | Zone Audio      |          |        |          | 5-Band Eq  | ualizer — |          |          |   |          |
| Zone Name          | Living Room                             |         | Zone Max Volun  | ne       | 10     | 00       | 100Hz      |           |          |          |   | 0 db     |
| Zone Configuration |                                         |         | ( ) ( )         |          |        | 4        | - C        |           |          | . · ·    |   | <u> </u> |
| Audio Output Type  | Coax                                    | •       | 1 1             |          |        | -        | 1          |           |          |          |   | ,        |
| Analog to Digital  |                                         | •       | Output Level Ga | ain      | 0 d    | b        | 330Hz      |           |          |          |   | 0 db     |
| Audio Output       |                                         | Ŧ       | <u> </u>        | <u> </u> |        | 1        |            |           |          |          |   | · · ·    |
| Video Output       | HDMI 1                                  | •       | 1.1.1.1.1.1     | . – .    | · · _  | ·        |            |           |          | <u> </u> |   |          |
| DSP Mix            | Stereo                                  | -       | Balance         |          | 0 d    | b        | 1kHz       |           |          |          |   | 0 db     |
| Subzone of         | None                                    |         |                 | <u> </u> |        | -        |            |           |          |          |   | <u> </u> |
| Subzone Volume     |                                         |         | 1               | . – .    |        | <u> </u> | . <u> </u> |           |          | <u> </u> |   |          |
|                    | 1                                       |         | Lip Sync Delay  |          | 0 m    | ns       | 3 3647     |           | ·        |          |   | 0 db     |
| Turn On            |                                         |         |                 | · · ·    |        | -        | 5.51312    |           |          |          |   | 1        |
| Bass C             | Default                                 | • Last  |                 |          |        | ·        | <u> </u>   |           | <u> </u> | <u> </u> |   |          |
| Treble O           | Default                                 | • Last  | Zone Features   |          |        |          | 1          | 1         | . –      | · ·      |   | 1        |
| volume Min         | - i - i - i - i - i - i - i - i - i - i | 1 30 78 | Group           | 1        |        | -        | 10kHz      |           |          |          |   | 0 db     |
|                    |                                         |         | WHM             | Include  | C Exdu | ude      | <u> </u>   |           |          | <u> </u> | 1 | <u>'</u> |
| Volume Max         |                                         | 40 %    | Page            | Include  | CExdu  | ude      | 1.1        |           |          | · ·      |   | 1.1      |
| 1 1                | , i i                                   |         | Page Level      |          | 75     | %        |            | _         | -        |          | - |          |
|                    | · · ·                                   |         |                 |          |        | -        | Save       |           | Save +   | + Add    | C | Cancel   |
|                    |                                         |         |                 |          |        |          |            |           |          |          | _ |          |

1. Locate the 5-Band Equalizer in the Add/Edit Zone window.

| Quick Reference: | Add/Edit Zone - | – 5-Band | Equalizer |
|------------------|-----------------|----------|-----------|
|------------------|-----------------|----------|-----------|

| 5-Band    | Adjusts the EQ for a zone from +/- 20dB in 1dB increments.       |
|-----------|------------------------------------------------------------------|
| Equalizer | Available adjustment bands are 100Hz, 330Hz, 1kHz, 3.3kHz,       |
|           | and 10kHz. EQ settings are unaffected by the user interface bass |
|           | and treble settings.                                             |

2. Adjust the EQ to compensate for null, or hot, spots in the room.

3. When finished select Save.

| System       | + 😴 Communication Devices | Audio Zone: Livin                                                                                                    | g Room            |               |   |      |
|--------------|---------------------------|----------------------------------------------------------------------------------------------------|-------------------|---------------|---|------|
| Security     |                           | Name                                                                                                    | Living Room       |               |   |      |
| Climate      | 📕 📼 Integra DTR-60.5      | System #                                                                                                    | 18059             |               |   |      |
|              | 🖪 🥌 Sources               | Universal Receiver                                                                                                    | < NONE >          |               | - |      |
| Lighting     | T () Zones                | Display 1                                                                                                    | < NONE >          |               | - |      |
| Content      | ELAN gMV64 (RS-232)       | Display 2                                                                                                    | < NONE >          |               | - |      |
| Madia        | 🗐 🛈 Zones                 | Slave Zone 1                                                                                                    | < NONE >          |               | - |      |
|              | 🔠 🐧 Living Room 🕨         | Slave Zone 2                                                                                                    | < NONE >          |               | • |      |
| Video        | + Interface Templates     | Turn On Source                                                                                                    | < NONE >          |               | • |      |
| Messaging    | Interface Groups          | Hide Volume                                                                                                    | No                |               | * |      |
|              |                           | Audio Return Input                                                                                                    | < NONE >          |               | ~ |      |
| Irrigation   |                           | MV Outpute                                                                                                    |                   |               |   |      |
| Pool Control |                           | Audio Output Type                                                                                                    | HDMI              |               | - |      |
|              |                           | Analog to Digital                                                                                                    | Yes               |               | • |      |
| UPS          |                           | Audio Output                                                                                                    | HDMI 1 + Analog 1 |               |   | Edit |
| Interface    |                           | Video Output                                                                                                    | HDMI 1            |               | - |      |
| Input/Output |                           |                                                                                                    |                   |               |   |      |
| inputOutput  |                           | Source Configuration                                                                                                    |                   |               |   |      |
| Event Mapper |                           | Source Display Name                                                                                                    | From Zone Show    | Volume Contri |   |      |
|              |                           | BOP                                                                                                    | LOCAL Show        |               |   |      |
|              |                           |                                                                                                    |                   |               |   |      |
|              |                           |                                                                                                    |                   |               |   |      |
|              |                           |                                                                                                    |                   |               |   |      |
|              |                           |                                                                                                    |                   |               |   |      |
|              |                           | Contraction of the second second seco |                   |               |   |      |
|              |                           | Apply.                                                                                                    |                   |               |   |      |
|              |                           |                                                                                                    |                   |               |   |      |

4. To add the optional Zone Settings page, right-click the Living Room zone and select **Create Settings Page for this Zone**.

| System        | + 😨 Communication Devices<br>+ 🥌 Sources | Audio Zone: Livin    | g Room           |           |          |     |
|---------------|------------------------------------------|----------------------|------------------|-----------|----------|-----|
| Security      | 💻 🗖 Video Displays                       | Name                 | Living Room      |           |          |     |
| Olimate       | E Living Room LG TV                      | System #             | 18059            |           | -        |     |
| Climate       | Bedroom LG TV     Sharp Theater TV       | Universal Receiver   | < NONE >         |           | -        |     |
| Lighting      | F IR Display                             | Display 1            | < NONE >         |           | <b>•</b> |     |
| Contract      | 🔳 💻 Projector                            | Display 2            | < NONE >         |           | <b>•</b> |     |
| Content       | Zone Controllers                         | Slave Zone 1         |                  |           |          |     |
| Media         | 🕂 🥅 Integra DTR-60.5                     | Slave Zone 1         |                  |           |          |     |
| 5.P.1         | ELAN gMV64 (RS-232)                      | Slave Zone Z         | < NONE >         |           |          |     |
| Video         | Sources (Source 01) Satellite TV         | Turn On Source       | < NONE >         |           | <b>*</b> |     |
| Messaging     | Source 02) BDP                           | Hide Volume          | No               |           |          |     |
|               | Source 03)                               | Audio Return Input   | < NONE >         |           | <b>*</b> |     |
| Irrigation    | 🗏 📢 Zones                                | MV Outputs           |                  |           |          |     |
| Pool Control  | I Living Room                            | Add New Zone         |                  |           | -        |     |
|               | + Interface Croups                       | Create Event Man Ec  |                  |           | -        |     |
| UPS           | intenace Groups                          | Create Event Map 10  |                  |           |          | dit |
| Interface     |                                          | Show Virtual Zone    |                  |           |          |     |
| an anna an an |                                          | Create Settings Page | For this Zone    |           |          |     |
| Input/Output  |                                          | Source Conliguration |                  |           |          |     |
| Event Mapper  |                                          | Source Display Name  | From Zone Show V | olume Cor |          |     |
|               |                                          | SAT TV               | LOCAL Show       | << THIS   |          |     |
|               |                                          | BDP                  | LOCAL Show       | << THIS   |          |     |

5. A new entry is added the Living Room zone in the System Tree called Living Room: Settings. Click the plus (+) sign to the left of **Living Room: Settings** to expand the list. a. Select Large Format, and then select Large Landscape(WIDE) to display a representation of the settings page for this zone.

| System       | + Communication Devices<br>+ Communication Devices     | Page Layout | : Living Room: Se | ttings                 |                           |
|--------------|--------------------------------------------------------|-------------|-------------------|------------------------|---------------------------|
| Security     | Video Displays     Gone Controllers                    |             |                   |                        |                           |
| Climate      | Integra DTR-60.5                                       |             |                   |                        |                           |
| Lighting     | T ( Zones                                              | 8           |                   |                        |                           |
| Content      | ELAN gMV64 (RS-232)                                    |             |                   |                        |                           |
| Media        | (Source 01) Satellite TV<br>(Source 02) Interface: BDP |             |                   | 8200                   |                           |
| Video        | Source 03)                                             |             |                   | Tate                   |                           |
| Messaging    | E ( Living Room                                        |             |                   |                        |                           |
| Irrigation   | Large Format                                           |             |                   |                        |                           |
| Pool Control | I Small Format                                         |             |                   | Giolp Ox/Off           | 0N0                       |
| UPS          | Interface Templates     Interface Groups               |             |                   |                        |                           |
| Interface    |                                                        |             |                   |                        |                           |
| Input/Output |                                                        |             |                   |                        |                           |
| Event Mapper |                                                        |             |                   |                        |                           |
|              |                                                        |             | CAPE (STANDARD)   | LARGE LANDSCAPE (WIDE) | LARGE PORTRAIT (STANDARD) |
|              |                                                        | A A         | ply               |                        |                           |
|              |                                                        | <i>8</i>    |                   |                        | )                         |

b. Select **WHM** on the left of the Interface Layout. *The control is highlighted in yellow and the Audio Mode Control Properties window opens.* 

| System =                                              | Communication Devices                                         | Page Layout : Living Room: | Settings                  |                           |
|-------------------------------------------------------|---------------------------------------------------------------|----------------------------|---------------------------|---------------------------|
| Audio Mode Control P                                  | roperties                                                     | Picture                    |                           |                           |
| Text Color 🔽 Default<br>Face Color 🔽 Default          |                                                               |                            |                           |                           |
| Radius Cofeut                                         |                                                               |                            | im.                       |                           |
| Shading Default                                       |                                                               |                            | Tradie                    |                           |
| Style<br>Text Size T Default<br>Options<br>Connect To | WHM  Border  12 pt Uliya Align Universal Function Living Room | VIAN                       | Soup De Diff              | DND                       |
| Event Mapper                                          |                                                               |                            |                           |                           |
|                                                       |                                                               | LARGE LANDSCAPE (STANDAR)  | D) LARGE LANDSCAPE (WIDE) | LARGE PORTRAIT (STANDARD) |
|                                                       |                                                               | Apply                      |                           |                           |

- c. Note the following in the Audio Mode Control Properties window:
  - The Name field is set to "WHM". This corresponds to the label on the control.
  - The Style drop-down is set to WHM.
  - The **Connect To** drop-down is set to "Living Room", indicating that this is the zone the toggle controls:

| Audio Mod  | e Control Pro | operties    |          | <b>2</b> |
|------------|---------------|-------------|----------|----------|
| Name       | WHM           |             |          | Picture  |
| Text Color | ✓ Default     |             |          |          |
| Face Color | ✓ Default     |             |          |          |
| Radius     | 🗖 Default     |             |          |          |
| Shading    | 🗖 Default     |             |          |          |
| Shading    | 🔲 Default     |             |          |          |
|            |               |             |          | <br>     |
| Style      |               | I VVHM      | Border   | <u> </u> |
| Text Size  | Default       | 12 pt       | Align    | <b>–</b> |
| Options    |               |             | Function | ~        |
| Connect To |               | Living Room |          | -        |
|            |               |             |          |          |
| 🔽 Default  | Behavior      |             |          |          |

**Note:** The Settings page is fully customizable and any of the objects on this page can be moved and resized so that controls can be added if needed.

6. Repeat Exercises 1 – 6 to add the Bedroom zone. Use the settings below for setting up the Bedroom zone.

| Zone    | Audio Output Type | Analog to Digital | Audio Output | Video Output |
|---------|-------------------|-------------------|--------------|--------------|
| Bedroom | Analog            | N/A               | Analog 2     | HDMI 2       |

## Exercise 7: Display Setup

*Overview* Once all the Zone settings have been configured the video displays may be added to a zone.

This exercise will demonstrate how to assign video display(s) for the Zone Controller. This step is performed after the gMV zone has been configured.

**Note:** The exercise assumes that display devices have already been created in the g! Configurator. For information on how to add a video display in the Media tab please see the g!Configurator Training Guide, Lesson 7 Distributed A/V Part 2.

*How-to* Assign a video display.

1. Select the Living Room Zone and locate the **Display 1** drop-down field.

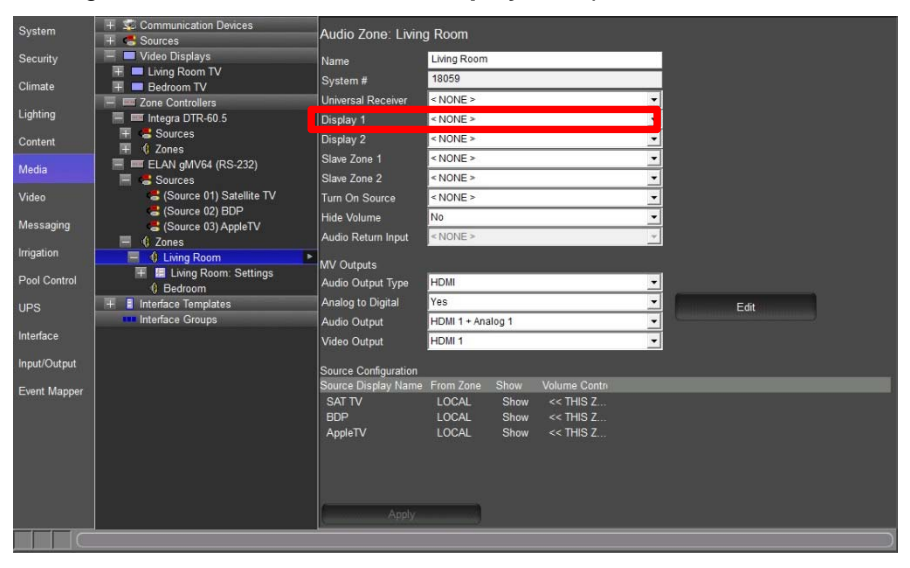

a. In the **Display 1** drop-down menu select the TV being used in the zone. *This step* will use a **previously created** display labelled **Living Room TV**.

| System       | + Communication Devices          | Audio Zone: Livin                 | g Room                      |                                       |                  |
|--------------|----------------------------------|-----------------------------------|-----------------------------|---------------------------------------|------------------|
| Security     | Video Displays                   | Name                              | Living Room                 |                                       |                  |
| Climate      | H Bedroom TV                     | System #                          | 18059                       |                                       |                  |
| Lighting     | E Cone Controllers               | Display 1                         | Living Room TV              | · · · · · · · · · · · · · · · · · · · |                  |
| Content      | 🗐 📕 Sources<br>🗐 🕼 Zones         | Display 2                         | < NONE >                    | <u>·</u>                              |                  |
| Media        | ELAN gMV64 (RS-232)              | Slave Zone 1<br>Slave Zone 2      | < NONE >                    | -                                     |                  |
| Video        | (Source 01) Satellite TV         | Turn On Source                    | < NONE >                    |                                       |                  |
| Messaging    | (Source 03) AppleTV              | Hide Volume<br>Audio Return Innut | No<br>ARP 1 (new source)    | •<br>•                                |                  |
| Irrigation   | Cones                            | MV Outputs                        |                             |                                       |                  |
| Pool Control | Living Room: Settings<br>Bedroom | Audio Output Type                 | HDMI                        | •                                     |                  |
| UPS          | + Interface Templates            | Analog to Digital                 | Yes                         | <u> </u>                              | Edit             |
| Interface    |                                  | Video Output                      | HDMI 1 + Analog 1<br>HDMI 1 | <u> </u>                              |                  |
| Input/Output |                                  | Source Configuration              |                             |                                       |                  |
| Event Mapper |                                  | Source Display Name               | From Zone Show              | Display ODisplay 1 Audio              | VolVolume Contro |
|              |                                  | BDP                               | LOCAL Show                  | Don't Don't                           | << THIS Z        |
|              |                                  | AppleTV                           | LOCAL Show                  | Don't Don't                           | << this z        |
|              |                                  |                                   |                             |                                       |                  |
|              |                                  | Apply                             | _                           |                                       |                  |
|              |                                  | Арріу                             |                             |                                       |                  |

b. Select **Apply** to add the Video Display to the zone. *Notice the Audio Return Input populates and the gMV Sources node adds a source.* 

| System       | + 😴 Communication Devices       | Audio Zone: Livin                                          | g Room                                        |                              |                                                                   |                                                        |   |
|--------------|---------------------------------|------------------------------------------------------------|-----------------------------------------------|------------------------------|-------------------------------------------------------------------|--------------------------------------------------------|---|
| Security     | Video Displays                  | Name                                                       | Living Room                                   |                              |                                                                   |                                                        |   |
| Climate      | Elving Room TV                  | System #                                                   | 18059                                         |                              |                                                                   |                                                        |   |
| Lighting     | E Integra DTR-60.5              | Display 1                                                  | Living Room                                   | TV                           | <u>·</u>                                                          |                                                        |   |
| Content      | F Sources                       | Display 2                                                  | < NONE >                                      |                              | •                                                                 |                                                        |   |
| Media        | ELAN gMV64 (RS-232)             | Slave Zone 1<br>Slave Zone 2                               | < NONE >                                      | _                            |                                                                   |                                                        |   |
| Video        | Gource 01) Satellite TV         | Turn On Source                                             | < NONE >                                      |                              | -<br>-                                                            |                                                        |   |
| Messaging    | Source 02) BDP                  | Hide Volume<br>Audio Return Innut                          | No<br>(Source 04) 4                           | RP 1                         | -                                                                 |                                                        |   |
| Irrigation   | Gource 04) Audio Return from:   | MV Outputs                                                 | (course ou)                                   |                              |                                                                   |                                                        |   |
| Pool Control | Iving Room Iving Room: Settings | Audio Output Type                                          | HDMI                                          |                              | <u>.</u>                                                          |                                                        |   |
| UPS          | Bedroom     Interface Templates | Analog to Digital                                          | Yes                                           | alog 1                       | <u> </u>                                                          | Edit                                                   |   |
| Interface    | Interface Groups                | Video Output                                               | HDMI 1                                        | alog i                       | <u> </u>                                                          |                                                        |   |
| Input/Output |                                 | Source Configuration                                       |                                               |                              |                                                                   |                                                        |   |
| Event Mapper |                                 | Source Display Name<br>SAT TV<br>BDP<br>AppleTV<br>AppleTV | From Zone<br>LOCAL<br>LOCAL<br>LOCAL<br>LOCAL | Show<br>Show<br>Show<br>Show | Display ODisplay 1 Audio 1<br>Dont Dont<br>Dont Dont<br>Dont Dont | /olWolume Contr<br><< THIS Z<br><< THIS Z<br><< THIS Z |   |
|              |                                 | 1                                                          |                                               |                              |                                                                   |                                                        | ) |

**Note:** When adding a Video Display to a zone a Source is automatically added to the ELAN gMV Sources node for the Audio Return Program (ARP). A Source Device will need to be added to the ARP source in order for it to be visible/selectable in the g!Viewer Below lists the amount of ARP sources available with each gMV unit:.

- gMV1616 16 ARP Source Options Available
- gMV88 8 ARP Source Options Available
- gMV64 4 ARP Source Options Available
- 2. Locate the Source Configuration section at the bottom of the Living Room Zone properties pane.

| System       | + 😴 Communication Devices<br>+ 🥌 Sources | Audio Zone: Living   | g Room        |       |                      |          |               |                      |
|--------------|------------------------------------------|----------------------|---------------|-------|----------------------|----------|---------------|----------------------|
| Security     | Video Displays                           | Name                 | Living Room   |       |                      |          |               |                      |
| Climate      | Eving Room TV      Bedroom TV            | System #             | 18059         |       |                      |          |               |                      |
|              | Zone Controllers                         | Universal Receiver   | < NONE >      |       |                      | -        |               |                      |
| Lighting     | 📰 🚥 Integra DTR-60.5                     | Display 1            | Living Room   | TV    |                      | •        |               |                      |
| Content      | Sources     Gones                        | Display 2            | < NONE >      |       |                      | •        |               |                      |
| Media        | ELAN gMV64 (RS-232)                      | Slave Zone 1         | < NONE >      |       |                      | -        |               |                      |
|              | E Sources                                | Slave Zone 2         | < NONE >      |       |                      | -        |               |                      |
| Video        | Source 01) Satellite 1V                  | Turn On Source       | < NONE >      |       |                      | -        |               |                      |
| Messaging    | Source 03) AppleTV                       | Hide Volume          | No            |       |                      | -        |               |                      |
| Imagina      | (Source 04) Audio Return from: L         | Audio Return Input   | (Source 04) A | RP 1  |                      | Ÿ        |               |                      |
| inguton      | E Cliving Room                           | MV Outputs           | -             |       |                      |          |               |                      |
| Pool Control | III III Living Room: Settings            | Audio Output Type    | HDMI          |       |                      | -        |               |                      |
| UPS          | () Bedroom                               | Analog to Digital    | Yes           |       |                      | -        | Edit          | Shine and the second |
| Interface    | Interface Templates                      | Audio Output         | HDMI 1 + Ana  | log 1 |                      | -        |               |                      |
| intendee     |                                          | Video Output         | HDMI 1        |       |                      | -        |               |                      |
| Input/Output |                                          | Source Configuration |               |       |                      |          |               |                      |
| Event Mapper |                                          | Source Display Name  | From Zone     | Show  | Display ODisplay 1 A | udio Vol | Volume Contro |                      |
|              |                                          | SAT IV               | LOCAL         | Show  | Don't Don't          |          | << THIS Z     |                      |
|              |                                          | AppleTV              | LOCAL         | Show  | Don't Don't          |          | << THIS Z     |                      |
|              |                                          |                      |               |       |                      |          |               |                      |
|              |                                          |                      |               |       |                      |          |               |                      |
|              |                                          |                      |               |       |                      |          |               |                      |
|              |                                          | Apply                |               |       |                      |          |               |                      |
|              |                                          |                      |               |       |                      |          |               |                      |

a. For the SAT TV source, right click in the Display On/Off column.

| Source Lontiduration |           |      |                |                 |              |                 |
|----------------------|-----------|------|----------------|-----------------|--------------|-----------------|
| Source Display Name  | From Zone | Show | Display On/Off | Display 1 Input | Audio Volume | Volume Control  |
| SAT TV               | LOCAL     | Show | Don't Change   | Don't Change    |              | << THIS ZONE >> |
| DUP                  | LUCAL     | Snow | Don't Change   | Don't Unange    |              | << THIS ZONE >> |
| AppleTV              | LOCAL     | Show | Don't Change   | Don't Change    |              | << THIS ZONE >> |

b. Select **Turn On** in the pop-up menu.

| Source Configuration |           |      |                |                 |              |                 |
|----------------------|-----------|------|----------------|-----------------|--------------|-----------------|
| Source Display Name  | From Zone | Show | Display On/Off | Display 1 Input | Audio Volume | Volume Control  |
| SAT TV               | LOCAL     | Show | Turn On        | Don't Change    |              | << THIS ZONE >> |
| BDP                  | LOCAL     | Show | Don't Change   | Don't Change    |              | << THIS ZONE >> |
| AppleTV              | LOCAL     | Show | Don't Change   | Don't Change    |              | << THIS ZONE >> |
|                      |           |      |                |                 |              |                 |

c. In the **Display 1** Input column right click and **select the appropriate input** being used on the video display. For this step use **Input HDMI 1**.

| Audio Volume | Volume Control         |
|--------------|------------------------|
|              | << THIS ZONE >>        |
|              | << THIS ZONE >>        |
|              | << THIS ZONE >>        |
|              | Audio Volume<br>-<br>- |

d. Repeat Steps A – C for the BDP and AppleTV source devices. When finished the Source Configuration section should look similar to the image below. Use these settings for the BDP and AppleTV sources:

```
BDP –
Display On/Off = Turn On
Display 1 Input = Input HDMI 2
AppleTV –
Display On/Off = Turn On
Display 1 Input = Input HDMI 3
```

e. When finished click **Apply** to save the configuration settings made.

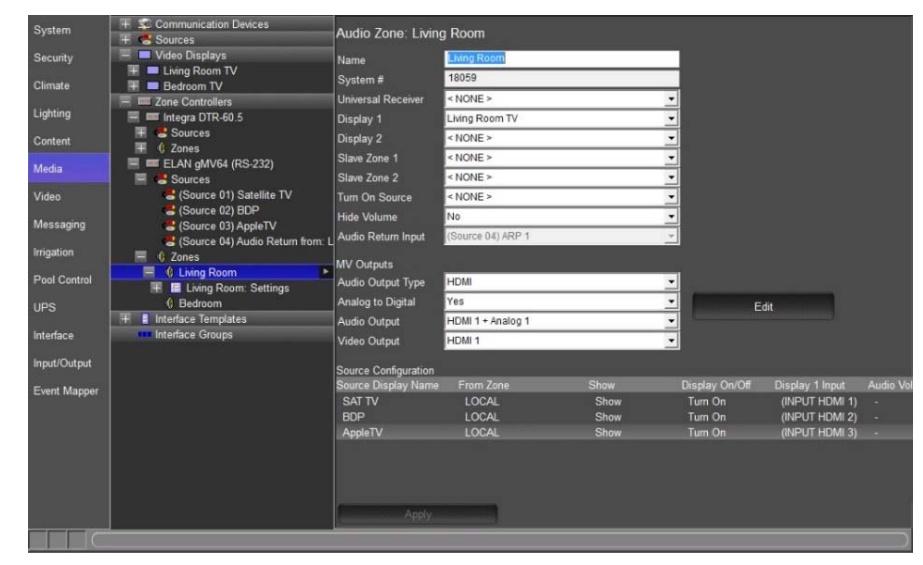

## Notes:

| <br> |
|------|
|      |
| <br> |
|      |
|      |
| <br> |
|      |
| <br> |
|      |
|      |
| <br> |
|      |
| <br> |
|      |
|      |
| <br> |
|      |
| <br> |
|      |
|      |
| <br> |
|      |
| <br> |
|      |
|      |
| <br> |
|      |
| <br> |
|      |
|      |
| <br> |
|      |
| <br> |
|      |
|      |
|      |
|      |
| <br> |
|      |
|      |
|      |
|      |
| <br> |
|      |
| <br> |
|      |
|      |
| <br> |
|      |
| <br> |
|      |
|      |
|      |
|      |
| <br> |
|      |
| <br> |
|      |
|      |
| <br> |
|      |
|      |
| <br> |
| <br> |
| <br> |
| <br> |
|      |
|      |
|      |
|      |

## **Lesson 4** gMV in the g!Viewer

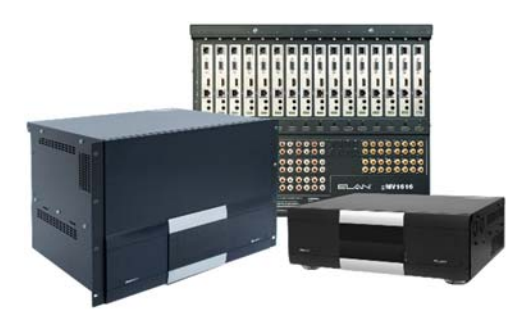

#### Overview

This lesson goes over terminology and the steps used in the g!Configurator Software for setting up a gMV unit.

You will learn:

- How to add gMV zones to the g!Viewer
- To check the gMV operation from the g!Viewer

#### **Sample House**

Our sample house will be configured with 3 A/V sources and two distributed A/V zones:

- Source 1: Satellite TV
- Source 2: Blu-Ray Player
- Source 3: AppleTV
- Zone 1: Living Room
- Zone 2: Bedroom

#### Requirements

- Windows based PC
- gMV unit, g! system controller, and g!Tools.

## Exercise 1: Adding Zones to the Viewer

- *Overview* At this point, you have added in a Zone Controller with a total of 2 zones. However, only two of those zones will actually be used—the Living Room and the Bedroom. The next step is to remove the unused zones from the Viewer so that the homeowner sees an uncluttered and intuitive interface.
- *How-to* To remove the unused zones from the Viewer interface:
  - 1. Select the **Interface** tab in the Configurator.
  - Under Interface Devices (TouchScreen) near the top of the System Tree, click the plus (+) sign to the left of the Windows option to expand the list.
  - 3. Select **Tab Config: Media System**. The list of available/visible zones for the media system display in the properties window on the right.

| System       | Communication Devices           | Tab Layout My PC: Media        | System                             |               |
|--------------|---------------------------------|--------------------------------|------------------------------------|---------------|
| Security     | SELAN KP7                       | Default Tab                    | < SELECT >                         | •             |
|              | See HHR                         | Navigation Mode                | Horizontal List                    | <b>•</b>      |
| Climate      | Interface Devices (TouchScreen) | Navigate to Default Page First | No                                 |               |
| Liahtina     |                                 | Navigate to Delaute Page First |                                    |               |
| 99           | Power Schome                    |                                |                                    |               |
| Content      | Liser Interface                 | Available Tabs                 |                                    | Visible Tabs  |
|              | Advanced Settings               | Theater                        |                                    | << NO TABS >> |
| iviedia      | Tab Config: Security System     | Zone 2                         |                                    |               |
| Video        | Tab Config: Lighting System     | Zone 3                         |                                    |               |
|              | 📕 Tab Config: Media System      | Living Room                    |                                    |               |
| Messaging    | 🔒 Tab Config: Climate System    | Bedroom                        |                                    |               |
| 1            | 📌 Tab Config: Messaging         |                                | Add Tab >>                         |               |
| ingation     | 👷 Tab Config: Irrigation System |                                | Aut Tab >>                         |               |
| Pool Control | 🔰 Tab Config: Video System      |                                | << Remove Tab                      |               |
|              | Tab Config: Pool Control        |                                | Chellen internet internet internet |               |
| UPS          | Lab Config: Photos              |                                |                                    |               |
| Interface    | TP7 Living Room                 |                                | Move Up                            |               |
| intenace     | Robert's iPad3                  |                                |                                    |               |
| Input/Output | - Interface Devices (OSD)       |                                | Move Down                          |               |
|              | 🕂 🗖 OSD                         | -                              |                                    |               |
| Event Mapper | Interface Devices (TS2)         |                                |                                    |               |
|              | Interface Devices (HHR)         |                                |                                    |               |
|              | 🕂 💶 Living Room@192.168.0.10    |                                |                                    |               |
|              | Interface Devices (KP7)         |                                |                                    |               |
|              | Bedroom@F8:57:2E:00:3D:B6       |                                |                                    |               |
|              | HHR Zone Headers                |                                |                                    |               |
|              | Remote Users                    |                                |                                    |               |
|              |                                 | Apply                          |                                    |               |
|              |                                 |                                |                                    |               |
|              |                                 |                                |                                    | )             |

Visible Tabs= zones that appear in the Viewer for the homeowner to use.

Available Tabs= zones that are not currently displayed in the Viewer.

Since the Living Room and Bedroom zones are active in our Sample House, we need these zones to be in the **Visible Tabs** list. All of the remaining zones can be put in the Available tabs column hiding them from the viewer interface.

4. In the **Available Tabs** list, select **Living Room**, then press and hold your keyboard shift button for multi-select and click **Bedroom** to select all zones to be added to the selected viewer.

| System       | Se VIANet                           | Tab Layout My PC: Media System |                  |              |  |
|--------------|-------------------------------------|--------------------------------|------------------|--------------|--|
| Security     | 😨 ELAN KP7                          | Default Tab                    | SELECT >         | -            |  |
| · · · · ·    | 🤹 HHR                               | Nexiseties Made                |                  |              |  |
| Climate      | 📃 🗖 Interface Devices (TouchScreen) | Navigation Mode                | Holizofital List |              |  |
| 1 interior   | 🕂 🗖 Default                         | Navigate to Default Page First | No               |              |  |
| Lighting     | 🖃 🔲 My PC                           |                                |                  |              |  |
| Content      | Power Scheme<br>User Interface      | Available Tabs                 |                  | Visible Tabs |  |
| Media        | Advanced Settings                   | Theater                        |                  | Living Room  |  |
| media        | Tab Config: Security System         | Zone 2                         |                  | Bedroom      |  |
| Video        | 🐤 Tab Config: Lighting System       | Zone 3                         |                  |              |  |
|              | 📕 Tab Config: Media System          |                                |                  |              |  |
| Messaging    | 🛔 Tab Config: Climate System        |                                |                  |              |  |
| Irrigation   | 🐔 Tab Config: Messaging             |                                | << deT bbA       | 1            |  |
| ingation     | Tab Config: Irrigation System       |                                | Add Tab >>       |              |  |
| Pool Control | Iab Config: Video System            |                                | << Remove Tab    |              |  |
|              | The Config: Pool Control            |                                | ~                |              |  |
| UPS          |                                     |                                |                  |              |  |
| Interface    | TP7 Living Room                     |                                | Move Up          |              |  |
| intenace     | + Robert's iPad3                    |                                |                  | 1            |  |
| Input/Output | Interface Devices (OSD)             |                                | Move Down        |              |  |
|              | 🗐 🗖 OSD                             | -                              |                  |              |  |
| Event Mapper | Interface Devices (TS2)             |                                |                  |              |  |
|              | 📃 🔲 Interface Devices (HHR)         |                                |                  |              |  |
|              | 🕂 🔲 Living Room@192.168.0.10        |                                |                  |              |  |
|              | 📃 🗖 Interface Devices (KP7)         |                                |                  |              |  |
|              | Bedroom@F8:57:2E:00:3D:B6           |                                |                  |              |  |
|              | HHR Zone Headers                    |                                |                  |              |  |
|              | E Remote Users                      |                                |                  |              |  |
|              | Admin                               | Apply                          |                  |              |  |
|              |                                     | (C                             |                  |              |  |
|              |                                     |                                |                  |              |  |

5. Click the **Add Tab >>** button then click **Apply**. Your screen should look similar to below.

#### Notes about adding and removing tabs:

- Working with tabs on the Interface tab in the Configurator only adds/removes the zone from the Viewer on a per-screen basis. The zone is not deleted and can be added back into the Viewer at any time if the homeowner would like to expand their system.
- 2) Multiple zones can be added or removed at one time. Press and hold the **CTRL** key on your keyboard and click to select the desired zones then click the Add Tab, or Remove Tab, button.
- 3) Each touch screen must be configured separately. In an actual system, each touch screen will have its own listing beneath the Default listing, and zones will need to be removed from each one individually. See the later lesson, *GUI and Interfaces* for more information.

#### Exercise 2: Check the Viewer

- *Overview* In the previous lessons and exercises you used the Configurator to set up the ELAN Media system and interfaces. In this exercise you will finally check your configuration in the Viewer.
- How-to1. Click the Restore button in the upper-right corner of the Configurator window to exit Full Screen Mode.

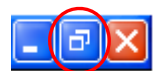

- 2. On the **Media** tab, right-click the **Living Room** zone on the **ELAN gMV64** and select **Show Virtual Zone**. *The Living Room Virtual Zone will be displayed.*
- 3. From the g!Tools My Systems screen, click the **Viewer** button. The Viewer interface displays the **Home** page.
- 4. Click the **g!** button in the upper right to access the main systems menu, then click **Media** to view the available media zones.

| g! | 💿 All Media |             |          |  |  |  |  |  |
|----|-------------|-------------|----------|--|--|--|--|--|
|    |             | Living Room | Bedroom  |  |  |  |  |  |
|    |             | -<br>∇ Δ    | -<br>⊽ ∆ |  |  |  |  |  |
|    |             | ∆ ⊽         | ∆ ⊽      |  |  |  |  |  |
|    |             |             |          |  |  |  |  |  |

5. Click the **Living Room** icon to view the Living Room user interface, click Source at the bottom of the screen to display the sources.

| g!     | 0      |        | 3   |         |   |   |  |  |  |
|--------|--------|--------|-----|---------|---|---|--|--|--|
| 🔳 Sour | Source |        |     |         |   |   |  |  |  |
|        |        |        |     |         |   |   |  |  |  |
|        |        |        |     |         |   |   |  |  |  |
|        |        |        |     | ć       |   |   |  |  |  |
|        |        | SAT TV | BDP | AppleTV |   |   |  |  |  |
|        |        |        |     |         | _ |   |  |  |  |
|        |        |        |     |         |   |   |  |  |  |
| OFF    |        | SOURCE | *   | X       | V | Δ |  |  |  |

6. Arrange the Viewer and the Virtual Zone on your desktop so that both are visible at the same time:

| Living Room                                                                                 | <u>g!</u> | <b>O</b> |        | iving Roon  | n 🕨      |   | <u>نې</u> |
|---------------------------------------------------------------------------------------------|-----------|----------|--------|-------------|----------|---|-----------|
| Power Off On Source Source 1 Source 2 Source 3 Source 4 Source 5 Source 6 Source 7 Source 8 | Sour      | rce      | SAT TV | Eiving Room | Apple TV |   |           |
|                                                                                             |           |          |        |             |          |   |           |
|                                                                                             | OFF       |          | SOURCE |             | X        | V | Δ         |

On this screen notice:

- The Sources are listed in the center of the Viewer.
- The Source Names and Icons match those selected in previous exercises.

7. Click the **SAT TV** source button. The SAT TV interface displays.

Notice that the icon selected for the source indicates that this source is selected in this zone. Also note that the Living Room Virtual Zone switches to "On".

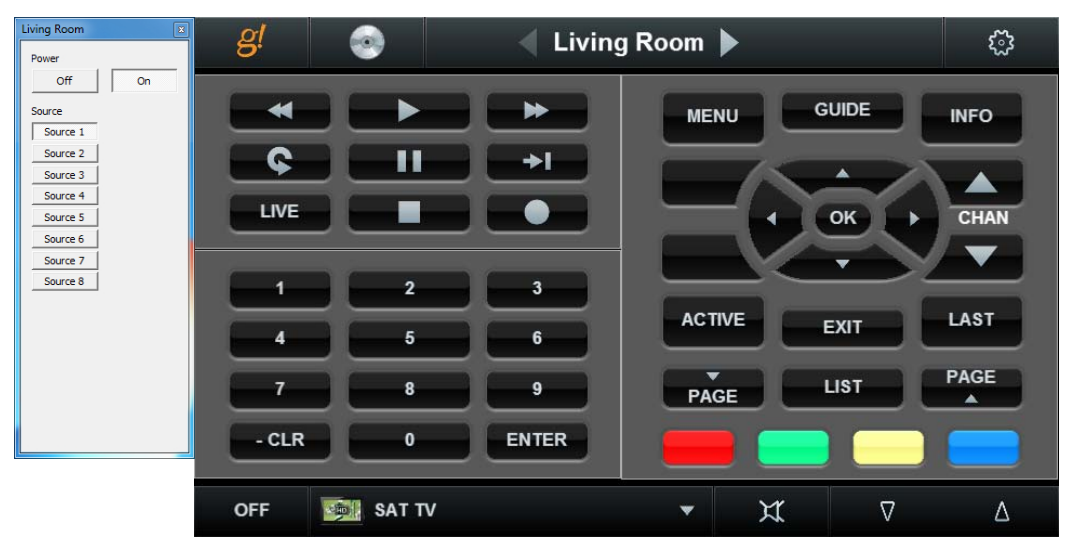

8. Click the **Source** button at the bottom, select the **BDP** source. *The BDP interface displays, the Living Room Virtual Zone changes to "Source 2", and the source indicator (icon and name) to the right of the Living Room heading changes.* 

| Living Room                                                                                                    | 🥑 🥑 🚽 Living                           | g Room 🕨                        | <u>نې</u>           |
|----------------------------------------------------------------------------------------------------|----------------------------------------|---------------------------------|---------------------|
| Off         On           Source         5           Source 1         5           Source 2         5           Source 3         5           Source 5         5           Source 6         5 | Home<br>Pop Up Menu<br>Menu Options    |                                 |                     |
| Source 7                                                                                                    | T Menu<br>OK<br>Return<br>OK<br>Option | 1 2<br>4 5<br>7 8<br>Clear 0 Er | 3<br>6<br>9<br>1ter |
|                                                                                                    | OFF 😔 BDP                              | ▼ X1                            | Δ                   |

 Click the Source button at the bottom, select the AppleTV source. The AppleTV interface displays, the Living Room Virtual Zone changes to "Source 3", and the source indicator (icon and name) for the Living Room changes.

| Living Room X                                                                                        | g!  | -        | Living Room | 3 |
|----------------------------------------------------------------------------------------------------|-----|----------|-------------|---|
| Off On<br>Source<br>Source 1<br>Source 2<br>Source 4<br>Source 5<br>Source 6<br>Source 7<br>Source 8 |     |          |             |   |
|                                                                                                    | OFF | 🔹 AppleT | v ▼ ¥ ⊽     | Δ |

10. Click the **Settings** button . The settings interface opens, providing access to Bass, Treble, Whole House Music, Group On/Off, and Do Not Disturb functionality.

| g!          | 0       |     | Living | Room   | • |     | ŝ |  |  |
|-------------|---------|-----|--------|--------|---|-----|---|--|--|
| සි Settings |         |     |        |        |   |     |   |  |  |
|             |         |     |        |        |   |     |   |  |  |
|             |         |     | Ba     | •      |   |     |   |  |  |
|             |         |     | Tret   | le     |   |     |   |  |  |
|             | WHM     | 3 6 | Group  | On/Off |   | DND |   |  |  |
|             |         |     |        |        |   |     |   |  |  |
| OFF         | 🍵 Apple | тv  |        | •      | X | V   | Δ |  |  |

11. Click the **Settings** button again to return to the Living Room Theater page.

## Notes:

| <br>       |
|------------|
|            |
|            |
| <br>       |
|            |
|            |
| <br>       |
|            |
|            |
|            |
|            |
|            |
|            |
|            |
|            |
|            |
|            |
|            |
|            |
| ······     |
|            |
|            |
| <br>       |
|            |
|            |
|            |
|            |
|            |
|            |
|            |
|            |
|            |
|            |
|            |
|            |
|            |
|            |
| <br>       |
|            |
|            |
|            |
|            |
|            |
|            |
|            |
|            |
|            |
|            |
|            |
|            |
|            |
|            |
|            |
|            |
|            |
| <br>       |
|            |
|            |
|            |
|            |
|            |
|            |
|            |
|            |
| <br>       |
|            |
|            |
|            |
|            |
|            |
|            |
|            |
|            |
|            |
|            |
|            |
|            |
| <br>       |
|            |
|            |
|            |
|            |
|            |
| <br>······ |
|            |
|            |
| ·····      |
|            |
|            |
|            |
|            |

## **Lesson 5** gMV Commissioning

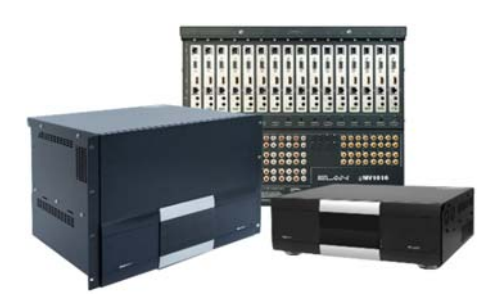

#### **Overview**

This lesson goes over how to complete the gMV installation by commissioning the video sources with the video displays.

You will learn:

- How to lock the EDID
- How to replace an EDID
- How to clear the EDID

#### Sample House

Our sample house will be configured with 3 A/V sources and two distributed A/V zones:

- Source 1: Satellite TV
- Source 2: Blu-Ray Player
- Source 3: AppleTV
- Zone 1: Living Room
- Zone 2: Bedroom

#### Requirements

- Windows based PC
- gMV unit, g! system controller, and g!Tools.

### Exercise 1: Commissioning

- *Overview* Once all zones and sources are configured the UltraMatrix switcher must be commissioned, negotiating the EDID and HDCP keys for all displays and sources. This exercise will walk you through locking EDID information.
- *How-to* Lock the EDID information
  - 1. Select an HDMI source in a zone. Wait for a picture to appear on the video display in the zone and select the next HDMI source in the zone.

**Note:** In a new installation, the first time a source is routed to a display the EDID and HDCP negotiation can take up to **30 seconds** per source.

- 2. Repeat step 1 in each zone for each additional HDMI source.
- 3. Proceed to the next zone and repeat steps 1 and 2. Once all the HDMI sources in each zone have been commissioned proceed to step 4.
- 4. Open the **g!Configurator** and navigate to the **ELAN gMVXXXX (RS-232)** node in the Media Tab's System Node Tree.
- 5. In the properties pane **locate and select** the **Lock EDID** button. *The Lock EDID button changes to Unlock EDID.*

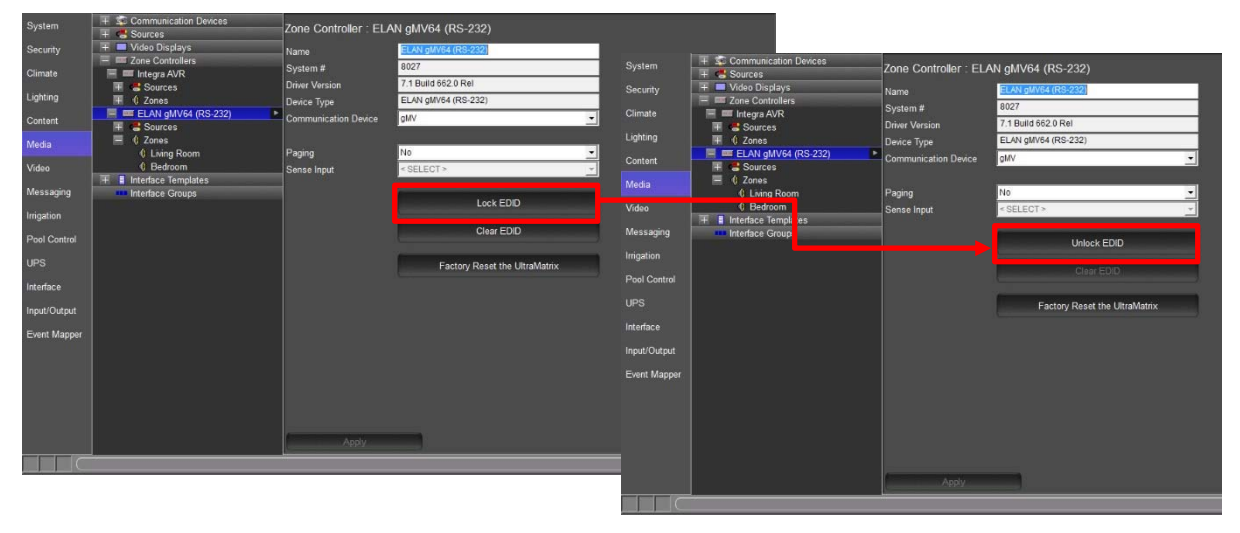

**Note:** Once Lock EDID is selected the gMV locks the EDID table and writes the HDCP keys to the HDMI processors.

6. Verify operation in each zone and backup your project when finished.

3

#### Exercise 2: Replacing an HDMI Device

- *Overview* When an HDMI device is replaced the system will need to be re-commissioned. The steps below will walk you through how to re-commission a device to the gMV.
- *How-to* Replace an HDMI device
  - 1. Open the **g!Configurator** and navigate to the **ELAN gMVXXXX (RS-232)** node in the Media Tab's System Node Tree.
  - 2. In the properties pane locate and select the Unlock EDID button.

| System       | + 😴 Communication Devices<br>+ de Sources | Zone Controller : ELA | N gMV64 (RS-232)              |          |
|--------------|-------------------------------------------|-----------------------|-------------------------------|----------|
| Security     | 🕂 🗖 Video Displays                        | Name                  | ELAN gMV64 (RS-232)           |          |
| Climate      | Zone Controllers                          | System #              | 8027                          |          |
|              | F Sources                                 | Driver Version        | 7.1 Build 662.0 Rel           |          |
| Lighting     | 🔳 🛈 Zones                                 | Device Type           | ELAN gMV64 (RS-232)           |          |
| Content      | ELAN gMV64 (RS-232)                       | Communication Device  | gMV                           | <u>-</u> |
|              | Sources     Cones                         |                       |                               |          |
| Media        | Living Room                               | Paging                | No                            | -        |
| Video        | Bedroom                                   | Sense Input           | < SELECT >                    |          |
|              | 🕂 🚦 Interface Templates                   |                       |                               |          |
| wessaging    | intenace Groups                           |                       | Unlock EDID                   |          |
| Irrigation   |                                           |                       |                               |          |
| Pool Control |                                           |                       | Clear EDID                    | L        |
| UPS          |                                           |                       | Factory Reset the UltraMatrix |          |
| Interface    |                                           |                       |                               |          |
| Input/Output |                                           |                       |                               |          |
| Event Mapper |                                           |                       |                               |          |
|              |                                           |                       |                               |          |
|              |                                           |                       |                               |          |
|              |                                           |                       |                               |          |
|              |                                           |                       |                               |          |
|              |                                           |                       |                               |          |
|              |                                           | 6 Annie               |                               |          |
|              |                                           | Арру                  |                               |          |
|              |                                           |                       |                               |          |

 The Clear EDID button is now available. Select the Clear EDID button to erase all EDID and HDCP table information from the gMV unit.

| System       | + Sources                                      | Zone Controller : ELA      | N gMV64 (RS-232)              |
|--------------|------------------------------------------------|----------------------------|-------------------------------|
| Security     | Video Displays     Zope Controllers            | Name                       | ELAN gMV64 (RS-232)           |
| Climate      | E Integra AVR                                  | System #<br>Driver Version | 8027<br>7.1 Build 662.0 Rel   |
| Lighting     | THE COULCES                                    | Device Type                | ELAN gMV64 (RS-232)           |
| Content      | ELAN gMV64 (RS-232)                            | Communication Device       | gMV 👤                         |
| Media        | <ul> <li>Cones</li> <li>Living Room</li> </ul> | Paging                     | No                            |
| Video        | Bedroom                                        | Sense Input                | < SELECT >                    |
| Messaging    | Interface Groups                               |                            |                               |
| Irrigation   |                                                |                            | Lock EDID                     |
| Pool Control |                                                |                            | Clear EDID                    |
| UPS          |                                                |                            | Factory Reset the UltraMatrix |
| Interface    |                                                |                            |                               |
| Input/Output |                                                |                            |                               |
| Event Mapper |                                                |                            |                               |
|              |                                                |                            |                               |
|              |                                                |                            |                               |
|              |                                                |                            |                               |
|              |                                                |                            |                               |
|              |                                                | Apply                      |                               |

4. Repeat steps 1 - 6 in How-to Lock the EDID information above.

4

### Exercise 3: Factory Reset gMV

*Overview* In some instances it may be necessary to Factory Reset the gMV unit, such as if you move a gMV unit from one project to another. A factory reset of the gMV unit removes all configurations previously made to the unit and restores the unit to its factory default settings.

#### How-to Factory Reset the gMV

- Before removing the gMV from a project, open the g!Configurator and navigate to the ELAN gMVXXXX (RS-232) node in the Media Tab's System Node Tree.
- 2. In the properties pane locate and select the Unlock EDID button.

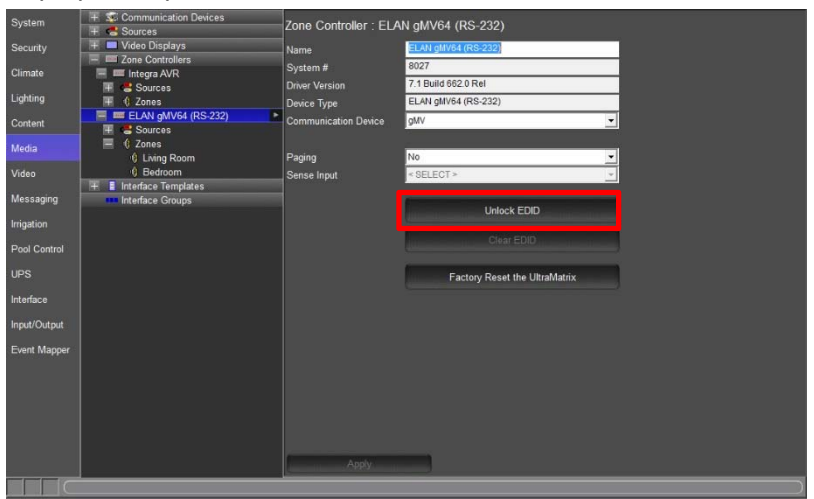

3. Select the **Factory Reset the UltraMatrix** button to restore the gMV unit to its factory defaults.

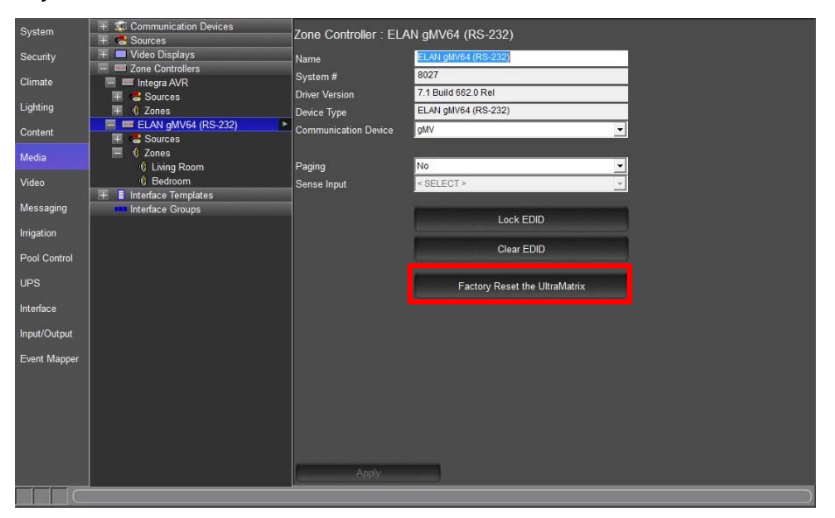

4. Once the factory reset is complete the gMV unit is ready for installation in the new project. Repeat Exercise 1 to commission the gMV when ready.

## Notes:

| <br> |
|------|
|      |
| <br> |
|      |
|      |
| <br> |
|      |
|      |
|      |
|      |
| <br> |
|      |
| <br> |
|      |
|      |
| <br> |
|      |
| <br> |
|      |
|      |
| <br> |
|      |
| <br> |
|      |
|      |
| <br> |
|      |
|      |
|      |
|      |
| <br> |
|      |
| <br> |
|      |
|      |
|      |
| <br> |
| <br> |
| <br> |
|      |
| <br> |
|      |
| <br> |
|      |
|      |
|      |
|      |
|      |
|      |
|      |
|      |
|      |
|      |
|      |
|      |
|      |
|      |
|      |
|      |
|      |
|      |
|      |
|      |
|      |
|      |
|      |
|      |
|      |
|      |
|      |